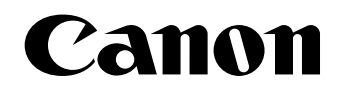

激光打印机

# LASER SHOT LBP 3460

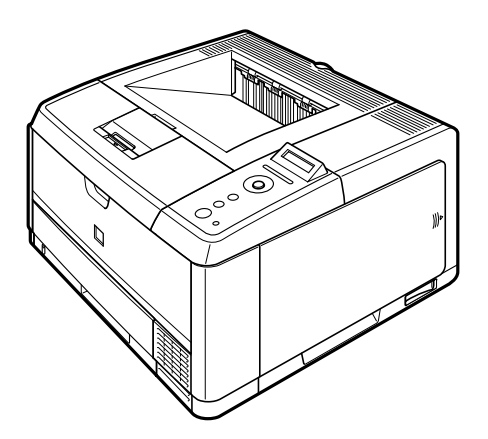

《入门指南》 使用说明书 在使用本产品之前,请务必先仔细阅读本使用说明书。 请务必妥善保管好本书,以便日后能随时查阅。 请在充分理解内容的基础上,正确使用。

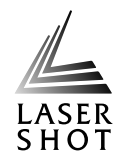

# Canon

# LASER SHOT LBP3460 入门指南

|   | 14 |
|---|----|
| н |    |

|      | 前言            | 2  |
|------|---------------|----|
|      |               | 4  |
|      | 环境            | 5  |
|      | 重要安全注意事项说明    |    |
|      |               | 11 |
| 步骤 1 | 安装打印机         |    |
|      | 确认包装中的物品      |    |
|      | 将打印机搬到安装地点    |    |
|      | 去除包装材料        | 15 |
| 步骤 2 | 安装硒鼓          | 16 |
| 步骤 3 | 在纸盒中装纸        | 20 |
| 步骤 4 | 连接电缆          | 24 |
|      | 连接电源线         | 24 |
|      | 连接计算机         | 24 |
| 步骤 5 | 打开打印机并检查打印机操作 | 28 |
|      | 打开打印机         | 28 |
|      | 注册纸盒中的纸张尺寸    | 29 |
|      | 使用配置页打印检查操作   | 29 |
|      | 打印机不能正常运行时    | 30 |
|      | 更改显示屏幕上使用的语言  | 31 |
|      | 关闭打印机         | 32 |
| 步骤 6 | 安装选配附件        | 33 |
|      | 选配附件          | 33 |
|      | 安装输稿器         | 34 |
|      | 安装 RAM        | 40 |

使用打印机前,请仔细阅读本手册。 阅读完本手册后,请妥善存放,以备日后参考。

前言

#### 手册

本机的手册划分如下。要了解详细信息,请查阅这些手册。

#### ■入门指南(本手册)

介绍设置打印机硬件的步骤,如安装打印机、将打印机连接到计算机和安装选 配附件的步骤。

#### ■ 用户指南 🚕

介绍本打印机的使用须知,如打印机的部件及其功能、基本使用方法、更换耗 材的步骤、可使用操作面板指定的故障排除设置和规格。

#### ■ Remote UI 指南 🚕

介绍使用网络浏览器设置打印机的步骤。

#### ■ 网络指南 🞰

介绍在网络上设置打印机的步骤,如配置不同类型网络的步骤和使用网络上的 打印机时的故障排除。

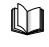

CD-ROM

标记此符号的指南是印刷版手册。

标记此符号的指南是 PDF 手册,在随附的 CD-ROM 中包含这种格式的手册。

## 🕛 须知

要查看 PDF 格式的手册, 需要安装 Adobe Reader/Adobe Acrobat Reader。 如果系统没有安装 Adobe Reader/Adobe Acrobat Reader, 请从 Adobe Systems Incorporated 网站下载。

#### 约定

以下是本手册中使用的符号,用于说明操作步骤、限制、操作注意事项以及安全操作应遵守的规程。

#### ▲ 警告

表示有关操作的警告,如果没有正确执行相关操作,可能会导致死亡或人身 伤害。

为安全使用本打印机,请务必注意这些警告提示。

## ▲ 小心

表示有关操作的注意事项。如果没有正确执行相关操作,可能会导致人身伤 害或财产损失。

为安全使用本打印机,请务必注意这些小心提示。

#### 🕛 须知

表示操作方面的要求和限制事项。 为正确操作本打印机,避免对打印机造成损坏,请务必认真阅读这些条目。

#### 🖉 注意

表示解释某项操作,或包含某项操作步骤的附加说明。 强烈建议认真阅读这些注意提示。

版权所有 2009 Canon Inc.。保留所有权利。

事先未经 Canon Inc. 的书面许可,不得以任何形式、任何手段(电子的或机械的,包括影印和录制)或者使用任何信息存储或检索系统复制或传播本出版物的任何部分。

Canon 对本手册不做任何保证。对于本手册中包含的错误,或因按本手册中提供的信息进行操作而导致的直接或间接损害,Canon 不承担任何责任。

#### 本手册中使用的缩写

#### 在本手册中,产品名称和型号名称按如下方式缩写:

| Microsoft Windows 98 操作系统:                 | Windows 98          |
|--------------------------------------------|---------------------|
| Microsoft Windows Millennium Edition 操作系统: | Windows Me          |
| Microsoft Windows NT 操作系统:                 | Windows NT          |
| Microsoft Windows 2000 操作系统:               | Windows 2000        |
| Microsoft Windows XP 操作系统:                 | Windows XP          |
| Microsoft Windows Server 2003 操作系统:        | Windows Server 2003 |
| Microsoft Windows Vista 操作系统:              | Windows Vista       |
| Microsoft Windows Server 2008 操作系统:        | Windows Server 2008 |
| Microsoft Windows 7 操作系统:                  | Windows 7           |
| Microsoft Windows 操作系统:                    | Windows             |
| LASER SHOT LBP3460:                        | LBP3460             |

#### 商标

Canon、Canon 徽标、LASER SHOT 和 LBP 是 Canon Inc. 的商标。 Adobe、Adobe Acrobat 和 Adobe Reader 是 Adobe Systems Incorporated 的商标。 Apple、AppleTalk、EtherTalk 和 Mac OS 是 Apple Computer, Inc. 的商标。 Microsoft、Windows 和 Windows NT 是 Microsoft Corporation 在美国和其他国家 的注册商标。

Windows Server 和 Windows Vista 是 Microsoft Corporation 的商标。

UNIX 是 The Open Group 在美国和其他国家的注册商标。

Ethernet 是 Xerox Corporation 的商标。

本手册中提及的其他产品和公司名称可能是其各自所有者的商标。

# 用户手册光盘菜单

利用 "用户手册光盘菜单"软件可以通过计算机屏幕选择和查看光盘中包含的 PDF 手册。请按照以下说明使用 "用户手册光盘菜单"。

#### 使用光盘菜单

本节介绍如何使用"光盘菜单"。在光盘驱动器中插入随附的用户手册光盘 后,会显示"请选择语言"屏幕。单击此屏幕上的一种语言后会显示下面的 菜单。

(此处显示的是 Windows 用户的屏幕拍图示例。)

#### 🖉 注意

对于 Macintosh 用户,双击 [START](开始)图标启动 "光盘菜单"。显示 "请选择语言"屏幕。

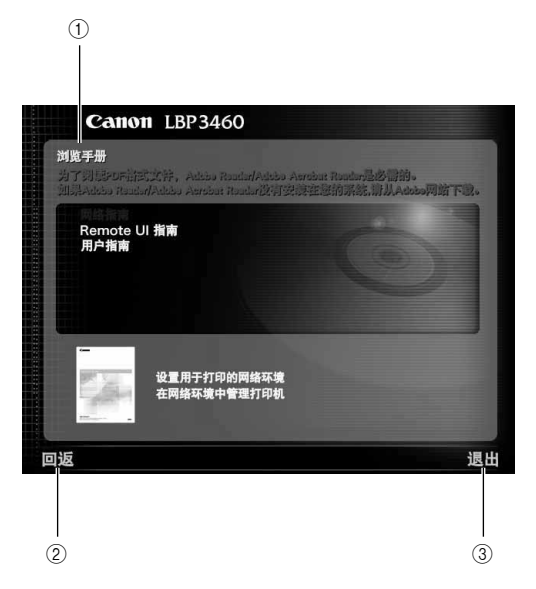

#### ① 浏览手册

在所需的指南上单击鼠标,可以阅读任意一本已列出的指南。在所需的指 南上单击鼠标后,Acrobat Reader 会启动,PDF 手册就会显示出来。

2 回返

返回到"请选择语言"屏幕。

③ 退出退出 "光盘菜单"

环境

#### 安装环境

为安全舒适地使用本打印机,请在满足以下条件的环境中安装打印机。

🕛 须知

安装打印机前,请务必阅读"重要安全注意事项说明"(请参阅第7页)。

- ●电源额定电压范围: 220-240 V(±10%) 50/60 Hz(±2 Hz)
- ●本打印机的最大功耗为1300 W\* 或更低。电噪声或电源电压骤降可能导致打印机运行错误或数据丢失,也会导致计算机运行失败。 \*:启动时的瞬间峰值不计。
- ●打印机使用环境的温度和湿度范围:
   环境温度:10-32.5 摄氏度(50-90.5 华氏度)
   环境湿度:20-80% RH(无冷凝)

#### 🕛 须知

在以下情况下,打印机内部可能会形成液滴(凝露)。使用本打印机前,将其 放置两小时或更长时间再使用以调整周围的温度和湿度。如果打印机内部 形成液滴,纸张输送路径将无法正常工作,并且可能导致卡纸、损坏打印机 或打印机出错。

- 安装打印机的房间温度迅速升高
- 打印机从凉爽或干燥的地方移到高温或潮湿的地方

#### 🖉 注意

使用超声波加湿器的客户应注意

如果使用装有自来水或井水的超声波加湿器,水中的杂质会扩散到空气中。 这些杂质会滞留在打印机中,从而引起打印质量下降。因此,在使用这些加 湿器时,建议使用纯净水或其他不含杂质的水。

- ●在以下地方安装打印机。
- 空间充足
- 通风良好的房间
- 平整的安装表面

- 能轻松承受打印机和选配附件重量的坚固平台

#### ▲ 警告

切勿将打印机安装在酒精、油漆稀释剂或其他易燃物品附近。如果打印机内 部的电气部件接触到这些易燃物品,可能引发火灾或触电事故。

## 🛕 小心

- 切勿将打印机安装在以下地方,否则可能引发火灾或触电事故。
- 潮湿或灰尘多的地方
- 有烟雾和蒸汽的地方, 如厨房或加湿器附近
- 暴露于雨雪中的地方
- 靠近水龙头或水源的地方
- 阳光直射到的地方
- 高温的地方
- 靠近明火的地方
- 切勿将本打印机安装在不稳固的位置(如不稳定的平台或倾斜的地板上),也 不要安装在易受剧烈震动的位置,否则可能导致本打印机跌落或翻倒,造成 人身伤害。

#### 🕛 须知

切勿将打印机安装在以下地方,否则可能损坏打印机。

- 温度和 / 或湿度可能急剧变化的环境, 或产生冷凝的环境
- 通风不好的房间
- 产生磁场或电磁波的设备附近的地方
- 发生化学反应的房间(如实验室)
- 有盐、腐蚀性气体(如氨)或有毒气体的地方
- 打印机和选配附件的重量可使之弯曲的平台,或打印机容易下陷的地方 (如地毯或垫子)

#### 打印机的尺寸

#### 下图标明了打印机每个部件的尺寸:

有关安装了选配输稿器的打印机尺寸的详细信息,请参阅第 34 页的 "安装输稿器"。

#### 前表面 📥

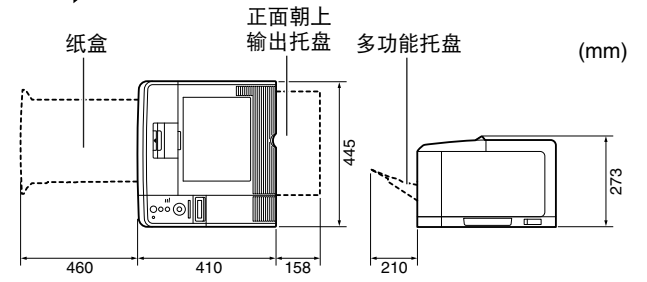

#### 安装空间

选择能保证打印机周围有以下尺寸可用空间的安装位置,和能够承受打印机重量的表面。部件周围所需空间的尺寸和底座的位置如下。

有关安装了选配输稿器的打印机安装空间的详细信息,请参阅第 34 页的 "安装输稿器"。

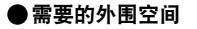

前表面 📥

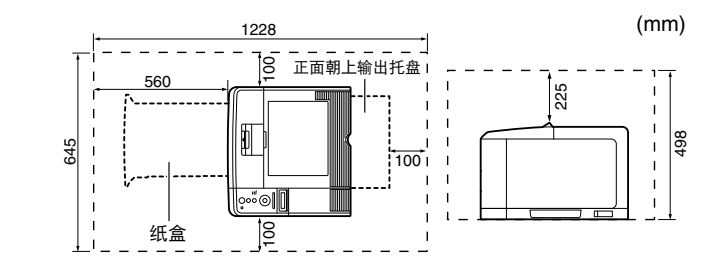

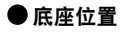

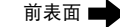

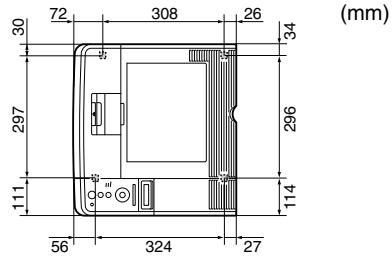

橡胶前底座高度为3 mm,顶部表面积为12 mm<sup>2</sup>。 橡胶后底座高度为3 mm,左上表面积为14 mm<sup>2</sup>, 右上表面积为12 mm<sup>2</sup>。

# ▲重要安全注意事项说明

操作本打印机前,请仔细阅读这些"重要安全注意事项说明"。这些说明旨在 防止对用户或他人造成人身伤害或财产损失,因此务必加以注意。另外,除本 手册中指定的操作之外,切勿执行其他操作,否则可能导致意外事故或人身伤 害。不正确地操作或使用本打印机可能会造成人身伤害和/或损坏打印机,而 这些损坏可能需要"有限担保"中没有涵盖的大量维修。

#### 安装

#### ▲ 警告

- 切勿将打印机安装在酒精、油漆稀释剂或其他易燃物品附近。如果打印机内 部的电气部件接触到这些易燃物品,可能引发火灾或触电事故。
- 切勿在打印机上放置以下物品。如果打印机内部的电气部件接触到这些物品,可能引发火灾或触电事故。

如果这些物品落入或滑入打印机内,请立即关闭打印机和计算机 ①,并断 开 USB 电缆 ②(如果已连接)。然后从交流电源插座 ③ 中拔掉电源插头, 并与当地的 Canon 授权经销商联系。

- 项链和其他金属物体

#### - 水杯、花瓶、花盆和其他装有水或液体的容器

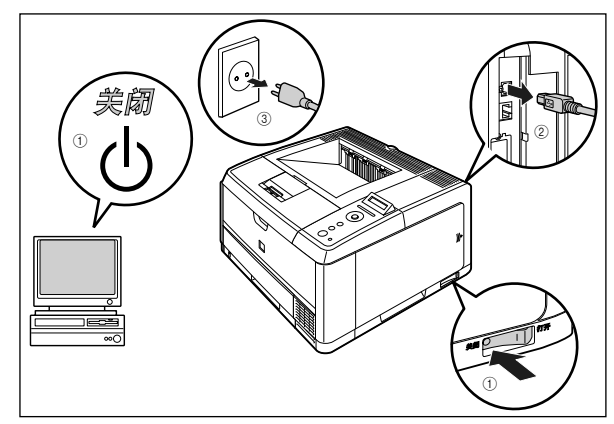

# 🛕 小心

- 切勿将本打印机安装在不稳固的位置(如不稳定的平台或倾斜的地板上),也 不要安装在易受剧烈震动的位置,否则可能导致本打印机跌落或翻倒,造成 人身伤害。
- 切勿堵塞打印机的通风孔。这些通风孔可以使打印机内部的工作部件正常通风。切勿将打印机放在柔软的表面上,如沙发或地毯。如果堵塞了通风孔, 会导致打印机温度过高,从而引发火灾。
- 切勿将打印机安装在以下地方,否则可能引发火灾或触电事故。
- 潮湿或灰尘多的地方
- 有烟雾和蒸汽的地方, 如厨房或加湿器附近
- 暴露于雨雪中的地方
- 靠近水龙头或水源的地方
- 阳光直射到的地方
- 高温的地方
- 靠近明火的地方
- 安装打印机时,应将其轻放在地面上或其他机器上,以免夹手,从而造成人身伤害。

- 连接接口电缆时,请按照本手册的说明正确连接。如果连接不正确,则可能 会引发故障或触电事故。
- 移动打印机时,请遵照本手册中的说明正确搬放打印机。错误搬放打印机可能会导致其坠落,从而造成人身伤害。(请参阅"移动打印机": 🔬《用户指南》)

#### 电源

#### ▲ 警告

- 切勿损坏或改装电源线。此外,切勿在电源线上放置重物,或者拉拽、过度 弯曲电源线,否则会导致电气损坏,从而引发火灾或触电事故。
- 请将电源线远离热源,否则可能会导致电源线绝缘层熔化,从而引发火灾或 触电事故。
- 切勿用湿手插、拔电源插头,否则可能引发触电事故。
- 切勿将电源线插头插入多孔式电源板,否则可能会引发火灾或触电事故。
- 切勿捆扎电源线或将电源线打结,否则可能引发火灾或触电事故。
- •请将电源插头完全插入交流电源插座,否则可能引发火灾或触电事故。
- 切勿使用随本打印机提供的电源线之外的其他电源线,否则可能引发火灾 或触电事故。
- 一般情况下切勿使用延长接线或将延长接线插头插入多孔式电源板。但如果必须使用延长接线或将延长接线插入多孔式电源板,用户可在遵守以下 注意事项的前提下,自行决定如何处理。如果错误使用延长接线,可能引发 火灾或触电事故。
- 切勿将两条延长接线相连。
- 使用打印机时,请确保电源插头的电压与铭牌(贴在打印机后部)上标明 的电压相符。
- 使用延长接线时,请确保其允许通过的电流值大于铭牌(贴在打印机后部) 上标明的必需电流。

- 使用延长接线时,请解开电线捆扎线并将电源插头完全插入延长接线插座,以确保电源线与延长接线紧密连接。
- 请定期检查延长接线是否过热。

**众** 小心

- 切勿使用电压与本指南指定电压不同的电源,否则可能引发火灾或触电事故。
- 拔出电源线时,始终抓住插头。拉拽电源线可能会导致内部金属线外露或折断,或者损坏电源线。如果电源线受损,可能会导致漏电,从而引发火灾或触电事故。
- 请在电源插头周围留出足够的空间以便容易拔出插头。如果电源插头周围放 有物品,则出现紧急情况时将无法快速拔出插头。

#### 操作

#### ▲ 警告

- 切勿尝试拆卸或改装本打印机。打印机内部有高温、高压元件,可能导致火 灾或触电事故。
- 如果电气设备使用不当,将会非常危险。为避免造成伤害,切勿让儿童触及
   任何电气产品的内部,也切勿让他们触摸外露的电气触点或装置。
- 如果打印机发出异常噪音、冒烟、发热或散发出异味,请立即关闭打印机和 计算机,并断开 USB 电缆 (如果已连接)。然后从交流电源插座中拔出电源 插头,并与当地的 Canon 授权经销商联系。否则,可能引发火灾或触电事 故。
- 切勿在打印机附近使用极度易燃的喷雾剂。如果打印机内部的电气元件接触 到这些喷雾剂,可能引发火灾或触电事故。
- 移动打印机时,务必关闭打印机和计算机,并断开接口电缆。否则可能损坏
   电源线或接口电缆,从而引发火灾或触电事故。

- 切勿将纸夹、装订针或其他金属物品落入打印机。此外,切勿使水、液体或易燃物质(酒精、苯和油漆稀释剂等)溅入打印机内部。如果打印机内部的高压区域接触到这些物品,可能引发火灾或触电事故。如果这些物品落入或滑入打印机内,请立即关闭打印机和计算机,并断开 USB 电缆(如果已连接)。然后从交流电源插座中拔出电源插头,并与当地的 Canon 授权经销商联系。
- 电源插头插入交流电源插座中时如果要插入或拔出 USB 电缆,切勿触及连接器的金属部分,否则可能引发触电事故。

## **众**小心

- 切勿在打印机上放置重物,以免重物翻倒或坠落,导致人身伤害。
- 拿放主板和 RAM 时必须小心。触摸主板和 RAM 的边缘或锋利部分可能造成人身伤害。
- 长时间(如夜间)不使用打印机时,为安全起见,请关闭电源开关。同样,长期(如连续的假期)不使用打印机时,为安全起见,请关闭打印机右侧的电源开关,并拔出电源插头。
- 使手或衣服远离输出区域的输送辊。即使打印机未在打印,突然转动输送辊
   也可能夹住手或衣服,导致人身伤害。
- 激光束对人体有害。由于本打印机内部的辐射完全被封闭在保护罩和外盖
   以内,因此在用户正常操作期间,本打印机都不会泄漏激光束。为安全起
   见,请阅读以下注释和说明。
- 切勿打开本手册未指示的盖板。

- 切勿取下附在激光扫描仪部件盖板上的警告标签。

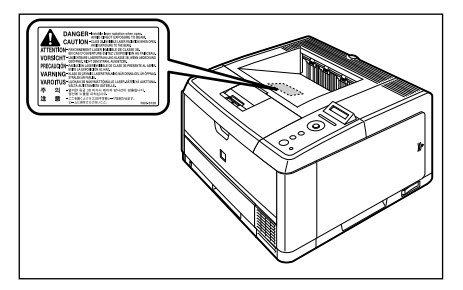

- 如果打印机激光束外泄,可能对眼睛造成严重伤害。

#### 维护与检查

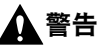

- 清洁打印机时,请关闭打印机和计算机,取下 USB 电缆,然后拔出电源插
   头。否则可能会引发火灾或触电事故。
- 请定期从交流电源插座中拔出电源插头,并用干布擦拭插头金属插脚的根 部和电源插座,确保清除所有灰尘和污垢。如果电源插头长期插在潮湿、多 尘或有烟雾的环境中,插头周围就会积聚灰尘,并且会变潮湿。这样可能会 导致短路并引发火灾。
- 加水稀释柔和的清洁剂,取一块布在其中稍微浸湿,用于清洁本机。切勿使 用酒精、苯、油漆稀释剂或其他易燃物品。如果打印机内部的电气部件接触 到这些易燃物品,可能引发火灾或触电事故。
- 打印机内部有一些高压区域。清除卡纸或检查打印机内部时,切勿使项链、 手镯或其他金属物体触及打印机内部,否则可能会引起烧伤或触电事故。
- 切勿将用完的硒鼓投掷到明火中,否则会引燃硒鼓中残留的墨粉,从而引起 烧伤或火灾。

## **众**小心

- 除非本手册中有相关说明,否则切勿尝试自己维修打印机。本打印机内部没 有任何用户可以自行维修的部件。仅可调整操作说明中提及的控制部件。不 正确的调整可能会造成人身伤害和/或打印机的损坏,而这些损坏可能需要 "有限担保"中未涵盖的大量维修。
- 在使用过程中,打印机内部的定影组件及其周围区域会变热。清除卡纸或检查打印机内部时,切勿触摸定影组件及其周围区域,否则可能会引起烧伤或触电事故。
- 清除卡纸或更换硒鼓时,切勿使墨粉触及手或衣服,否则会弄脏手或衣服。 如果不慎弄脏,请立即用凉水清洗。若用温水清洗,会使墨粉固着而难以清 除墨粉污迹。
- 清除打印机内部的卡纸时,请轻缓用力,防止纸张上的墨粉散落并进入眼睛和口中。如果墨粉进入眼睛或口中,请立即用凉水清洗并就医。
- 装纸或清除卡纸时,请注意切勿让纸张边缘割破手。
- 从硒鼓槽中取出用完的硒鼓时,请小心取放,防止墨粉散落并进入眼睛或口中。如果墨粉进入眼睛或口中,请立即用凉水清洗并就医。

#### 耗材

#### ▲ 警告

- 切勿将用完的硒鼓投掷到明火中,否则可能引燃硒鼓中残留的墨粉,引起烧 伤或火灾。
- 切勿将硒鼓或复印纸存放在有明火的地方,否则可能会引燃墨粉或纸张,从 而引发烧伤或火灾。

## **众** 小心

请将硒鼓和其他耗材存放在儿童够不到的地方。如果不慎食入这些物品,应 立即就医。

#### 其他

#### ▲ 警告

硒鼓会产生低强度的磁场。如果使用心脏起搏器时感觉异常,请远离硒鼓并 立即就医。 除 🚘 《用户指南》中列出的标准功能之外,还可添加以下选配附件扩展打印功能。

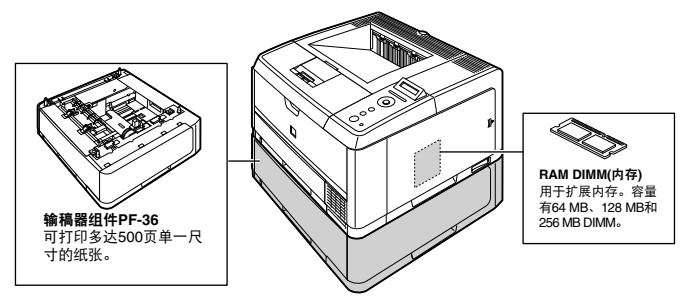

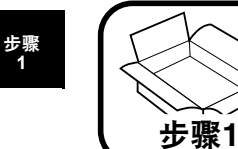

# → 安装打印机

## 确认包装中的物品

安装打印机前,请确保包装中有以下所有物品。如有任何物品缺失或损坏,请与 当地的 Canon 授权经销商联系。

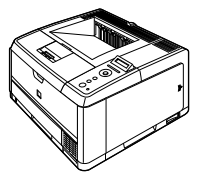

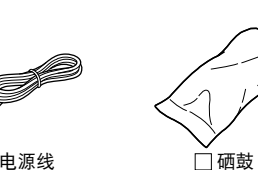

/*======*// □《入门指南》

(本手册)

□ 打印机 (已安装纸盒。)

🗌 电源线

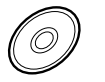

用户软件光盘 打印机驱动程序

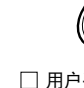

□ 用户手册光盘 手册

- -《用户指南》
- -《Remote UI指南》 -《网络指南》

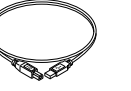

□ USB电缆

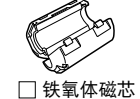

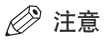

- •基于"ISO/IEC 19752"\*,即以默认打印浓度设置在 A4 尺寸纸张上打印时,打印机中硒鼓的使用寿命约为 6,000 页。
- "ISO/IEC 19752"是 ISO(国际标准化组织)签发的,关于 "单色电子照相打印机和可能包含打印机 组件的多功能设备的硒鼓容量认定方法"的国际标准。
- 可更换两种类型的硒鼓。一种是与打印机中的硒鼓相同类型的硒鼓,另一种是使用寿命不同的硒鼓。有关更换硒鼓的详细信息,请参阅 (用户指南)第6章"日常维护"。
- 使用 USB 电缆将本打印机连接到计算机时,请使用随附提供的 USB 电缆或 带有以下符号的 USB 电缆。

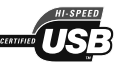

## 将打印机搬到安装地点

确定安装地点后,将打印机组件搬到安装地点。搬放打印机时,请先拉出纸盒。

#### 🕛 须知

- 安装选配输稿器时,请在打印机搬到安装地点前将输稿器安装在安装地点。
   有关安装输稿器的详细信息,请参阅第 34 页的 "安装输稿器"。
- 确保在安装地点打印机周围有足够的空间,以便可以安装选配附件和连接 电缆。

#### 拉出纸盒。

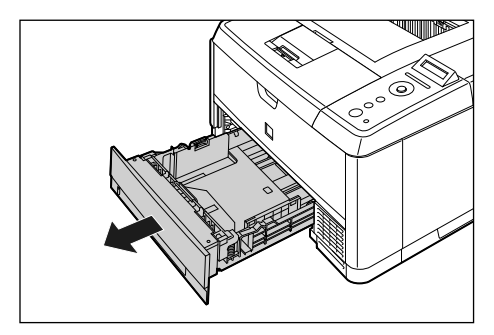

# 2 将打印机组件搬到安装地点。

请从前边用双手稳固地抓握位于打印机下部的把手。

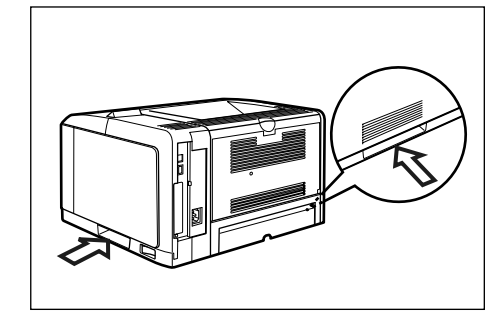

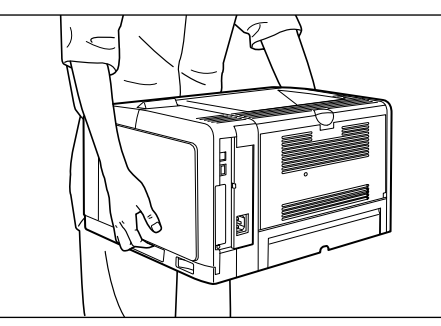

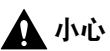

本打印机未安装纸盒和硒鼓时的重量约为 14.9 kg。搬动打印机时,请注意切勿伤及背部或身体其他部位。

 切勿抓握打印机的前部、后部或任何除把手之外的其他部分。否则可能导致 打印机坠落,从而造成人身伤害。

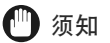

取出打印机时,确保打印机周围有足够的空间。

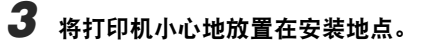

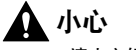

请小心轻放打印机。注意切勿伤到手。

## 4 将纸盒放入打印机。

用力将纸盒推入打印机中,直到纸盒前边与打印机前表面齐平。

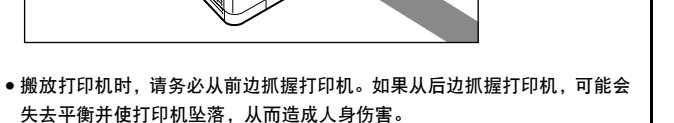

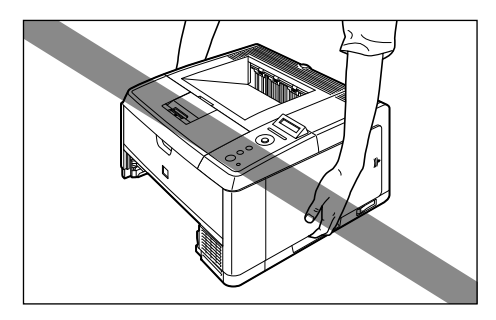

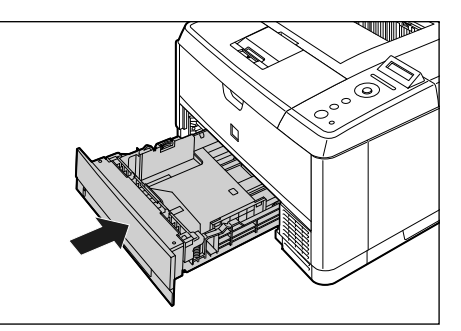

## 去除包装材料

本打印机随附提供胶带,以避免打印机在运输过程中剧烈震动或撞击。将打印机搬 到安装地点后,请去除胶带。

## 🖉 注意

本包装材料可能会在形式或存放位置上有所变化。添加或去除将不另行通知。

### 去除粘贴在打印机上的胶带 (4 个位置 )。

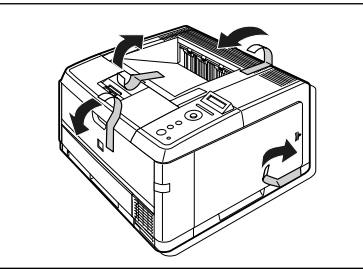

## 2 打开前盖板。

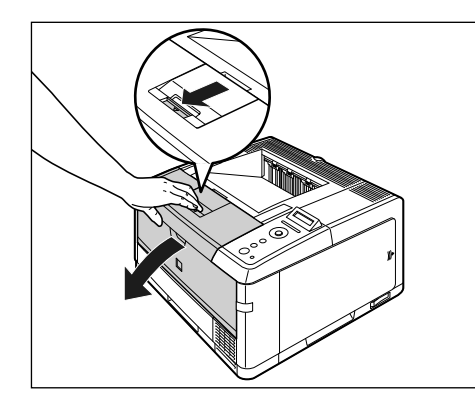

3 去除粘贴在打印机上的胶带 (4 个位置)和包装材料 (A)。去除包装 材料 (A)和胶带。

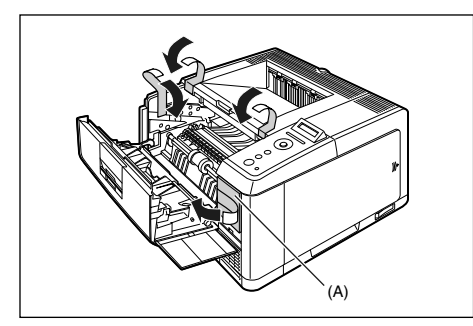

## 4 关闭前盖板。

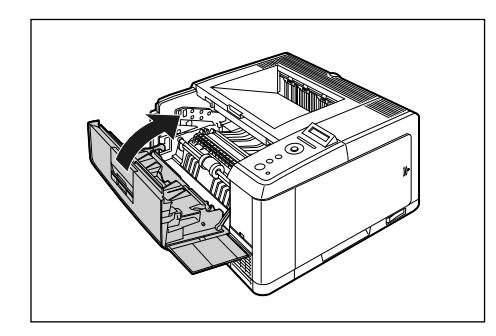

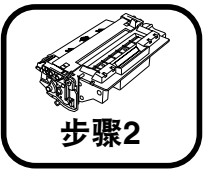

# 安装硒鼓

#### 步骤 2

有关如何操作硒鼓的详细信息,请参阅 🚘 《用户指南》第6章 "日常维 护"。

#### ▲ 警告

硒鼓会产生低强度的磁场。如果使用心脏起搏器时感觉异常,请远离硒鼓并 立即就医。

## ▲ 小心

小心切勿使墨粉触及手或衣服,否则会弄脏手或衣服。如果不慎弄脏,请立 即用凉水清洗。若用温水清洗,会使墨粉固着而难以清除墨粉污迹。

## 🕛 须知

请按当地法规处理包装材料。

#### 🖉 注意

本包装材料可能会在形式或存放位置上有所变化。添加或去除将不另行通知。

# 1 打开前盖板。

按前盖板顶部的释放杆,轻轻打开前盖板。

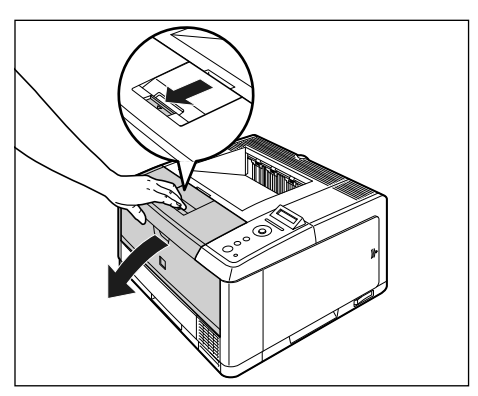

## 🕛 须知

切勿触摸图中所示的高压触点 (A) 或电气触点 (B), 否则可能导致打印机损坏。

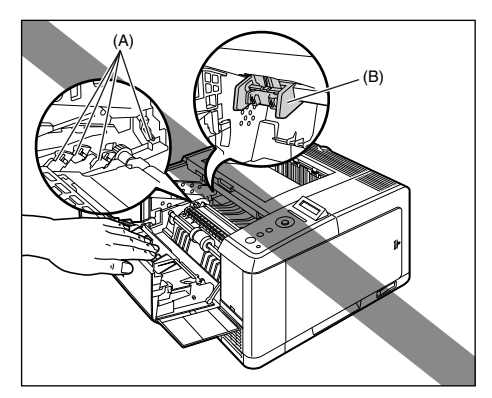

# 2 从包装中取出硒鼓,然后从保护袋中将其取出。

用剪刀剪开保护袋,以防损坏硒鼓。

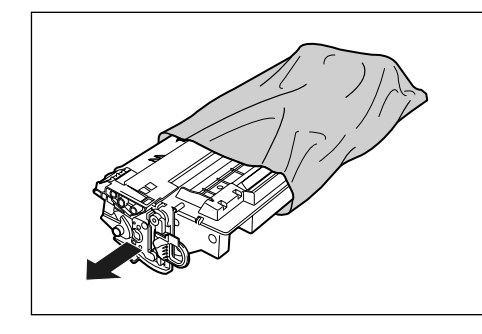

须知

保存好硒鼓保护袋。取出硒鼓进行打印机维护后会用到此袋。

3 按图示握住硒鼓,然后轻轻摇动5或6次,使硒鼓内部的墨粉分布 均匀。

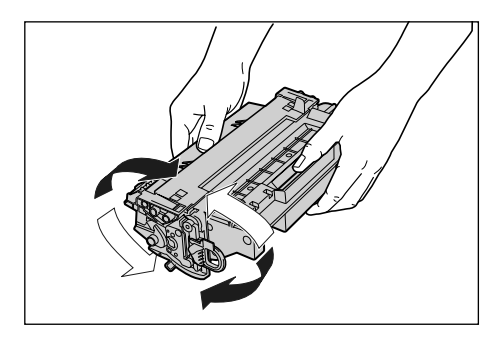

## 🕛 须知

•如果墨粉分布不均匀,会降低打印质量。请确保正确执行此步骤。

务必轻轻摇动硒鼓。否则,墨粉可能会洒出。

#### 4 将硒鼓放置在平面上,向后折叠密封条上的拉环①,然后按住硒 鼓,轻轻拉出密封条(长度约 52 cm)②。

用手指勾住拉环,并沿着箭头方向拉出密封条以将密封条取出。

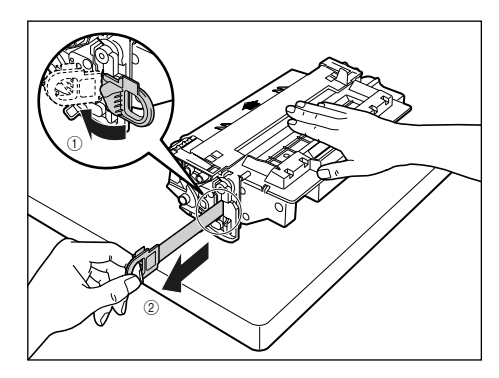

如果拉出密封条时用力过大或在中途停止,则墨粉可能会洒出。如果墨粉进 入眼睛或口中,请立即用凉水清洗并就医。 • 切勿斜拉、上拉或下拉密封条。如果密封条被拉断,则可能难以全部拉出。

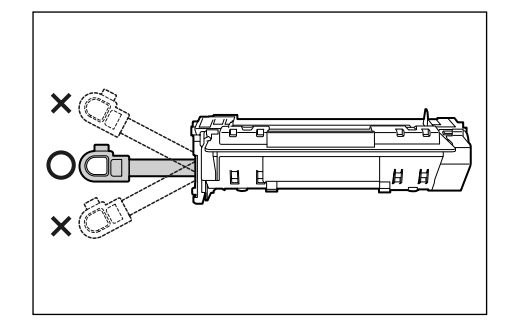

请从硒鼓中完全拉出密封条。如果硒鼓内留有密封条,可能降低打印质量。
拉出密封条时,注意切勿用手触摸硒鼓内存(A)或抓握感光鼓防护窗(B)。

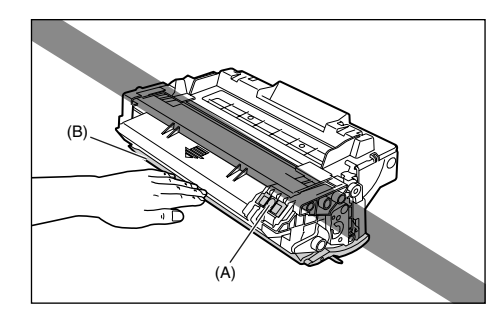

5 按图示使带箭头的一面朝上以正确抓握硒鼓。

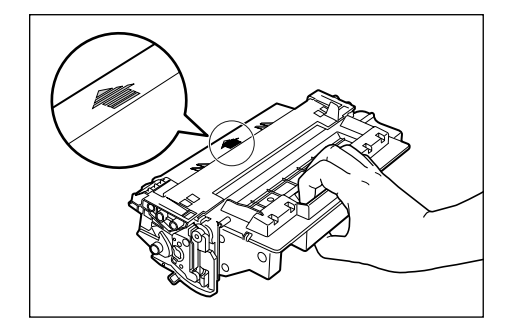

🕛 须知

切勿以此步骤中未指示的方式抓握硒鼓。

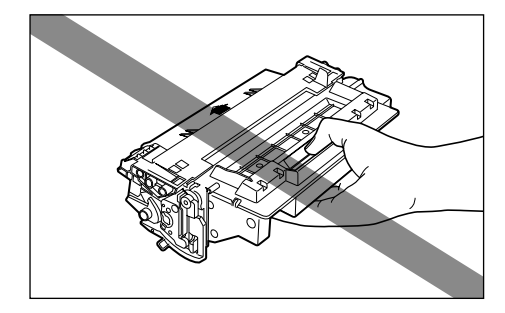

6 将硒鼓两侧的(A)部分与打印机内部的硒鼓导板对齐,将硒鼓推入 打印机中直至触及打印机后部。

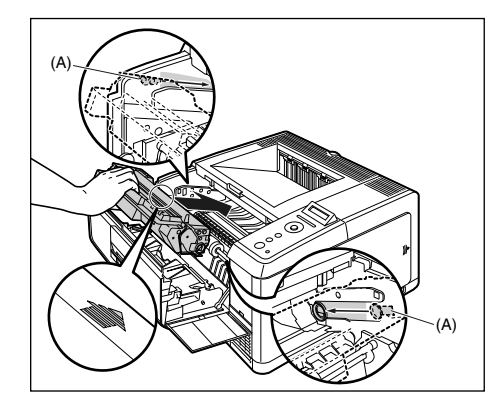

# 7 关闭前盖板。

完全关闭前盖板,直至听到"咔嗒"声。

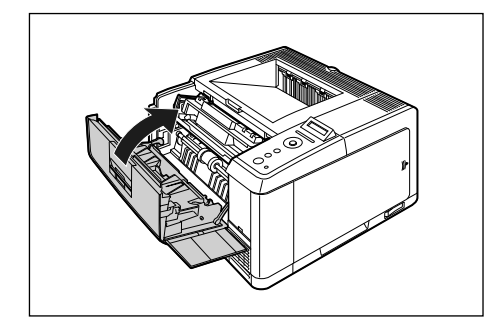

## 🕛 须知

如果无法关闭前盖板,请检查硒鼓的安装是否正确。如果尝试强行关闭前盖板,则可能导致打印机或硒鼓损坏。

•安装硒鼓后,切勿长时间敞开前盖板。

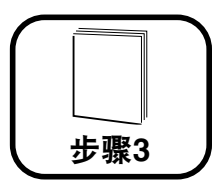

在纸盒中装纸

有关操作多功能托盘或纸盒的详细信息,请参阅 🛶 《用户指南》第3章 "装纸和出纸"。

在默认情况下,本打印机从两个纸张来源送纸:纸盒(纸盒1)和多功能托盘。同时,通过安装选配输稿器(纸盒2)最多也可以从3个纸张来源送纸。本节只介绍在纸盒1中装入标准尺寸的普通纸或重磅纸的步骤。装入除标准尺寸之外的纸张或使用多功能托盘或输稿器(纸盒2)时,请参阅以下说明。

- ●在纸盒1中装入自定义尺寸纸张时 请参阅 → 《用户指南》第3章 "装纸和出纸"
- ●在多功能托盘中装入普通纸、重磅纸、透明胶片、标签、信封或自定义尺寸 纸张时 请参阅 ▲ 《用户指南》第3章"装纸和出纸"
- ●在打印机中安装选配输稿器时 请参阅第 34 页的 "安装输稿器"
- 在输稿器的纸盒中装入纸张时 请参阅 ▲《用户指南》第3章"装纸和出纸"

# 🕛 须知

• 在纸盒中装纸时,务必纵向装入。

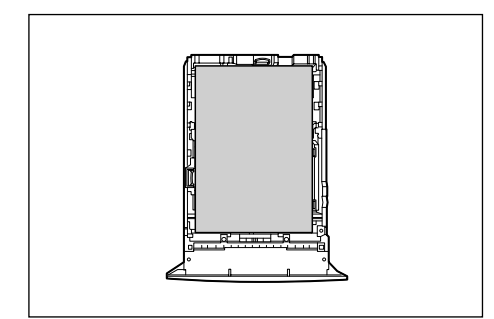

•打印机打印时,切勿拉出纸盒。否则会导致卡纸或损坏打印机。

🖉 注意

有关可打印纸张的详细信息,请参阅 📾 《用户指南》 第3章 "装纸和出纸"。

## 1 拉出纸盒。

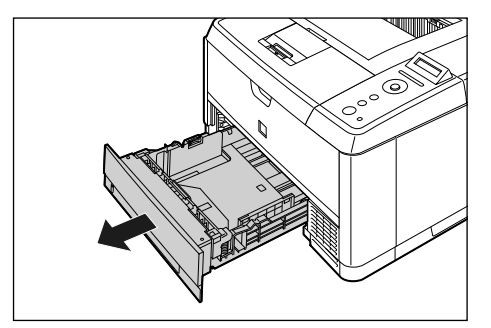

## **企**小心

装纸前务必从打印机中取出纸盒。如果在纸盒被部分拉出时装纸,纸盒可能 会坠落或者打印机损坏并造成人身伤害。

# 2 按住两侧的纸张导板上的锁定释放杆,将导板滑动到要装入纸张的尺寸标记处。

两侧的纸张导板同时移动。将(A)位置与要装入纸张的尺寸标记对齐。

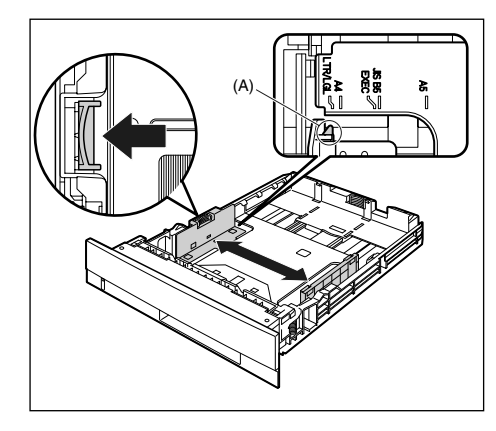

🖉 注意

如果使用 B5 尺寸纸张 (182 mm × 257 mm),将纸张导板调整到 "JIS B5"。

## 3 按住后纸张导板上的锁定释放杆,将导板滑动到要装入纸张的尺 寸标记处。

将(A)位置与要装入纸张的尺寸标记对齐。

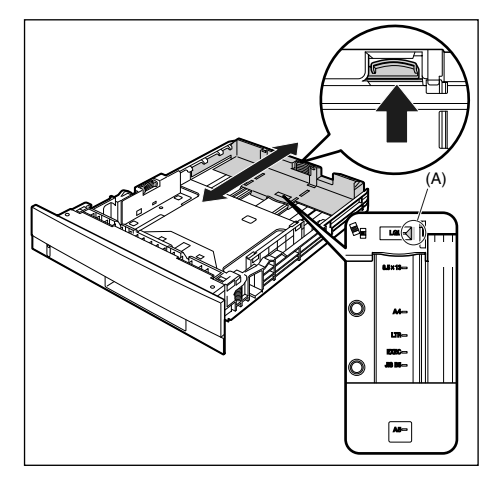

① 须知

切勿使用 "8.5 × 13" 位置。

## 4 装入纸叠并使其后边与纸张导板对齐。

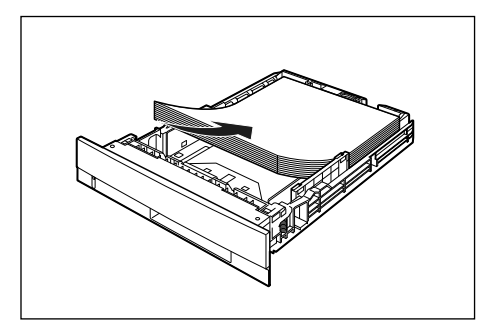

## **众**小心

装纸时,注意切勿让纸张边缘割破手。

#### 🕛 须知

- 务必检查纸张导板是否已调整到装入纸张尺寸的位置。如果纸张导板设置 位置错误,则可能导致送纸错误。
- 如果使用剪裁不好的纸张,则可能一次送入多页纸张。在此情况下,可将纸 张完全呈扇形展开,然后在坚硬平整的表面上对齐纸叠边缘。

#### 🖉 注意

要在专用信纸或印有徽标的纸张上打印,可装入此类纸张,使其打印面朝下,如下图所示。

( 🛑 : 送纸方向 )

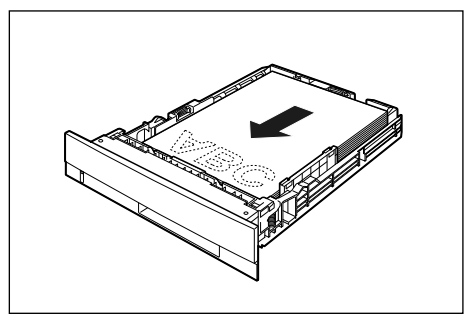

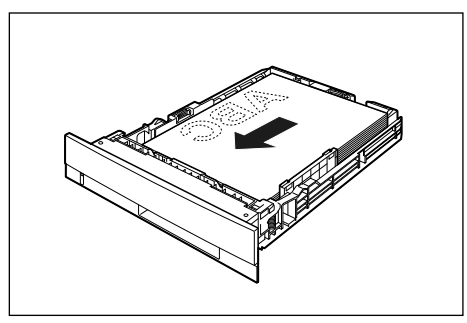

## 5 按图示下压纸张,确保纸叠厚度未超出装纸限量标记 (A),然后将 其装在纸张导板上的挡片 (B) 下方。

请确保纸张导板挡片和纸叠之间留有足够的空隙。如果没有足够空隙,请稍微减少 纸张数量。

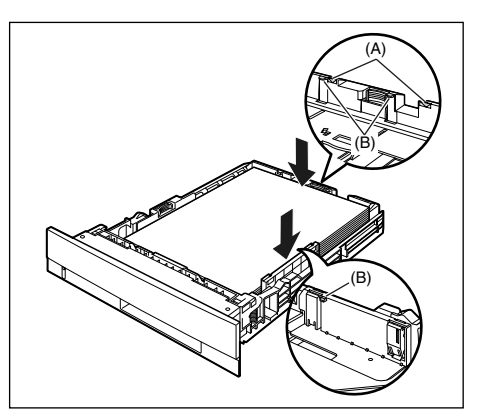

#### 🕛 须知

以下是纸盒的纸张容量。请确保纸叠厚度未超出纸张导板的装纸限量标记。 如果纸叠厚度超过纸张导板的装纸限量标记,可能导致送纸错误。

- 普通纸 约 250 张 ( 例如 64 g/m<sup>2</sup>)
- 重磅纸 约 200 张 ( 例如 90 g/m<sup>2</sup>)

# 6 将纸盒放入打印机。

用力将纸盒推入打印机中,直到纸盒前面与打印机前表面齐平。

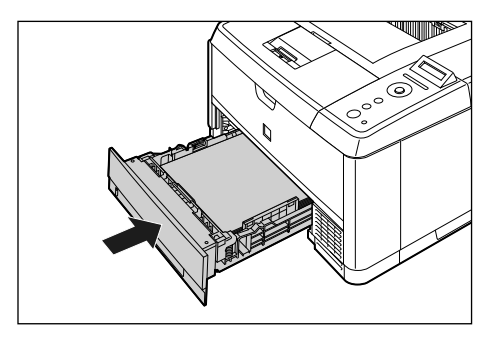

#### ●纸张余量指示灯

纸盒有显示纸盒中剩余纸张数量的纸张余量指示灯 (A)。如果纸盒装满,纸 张余量指示灯位于顶端。由于指示灯会随着纸张数量下降而向下移动,从 而可以粗略估计出剩余的纸张数量。

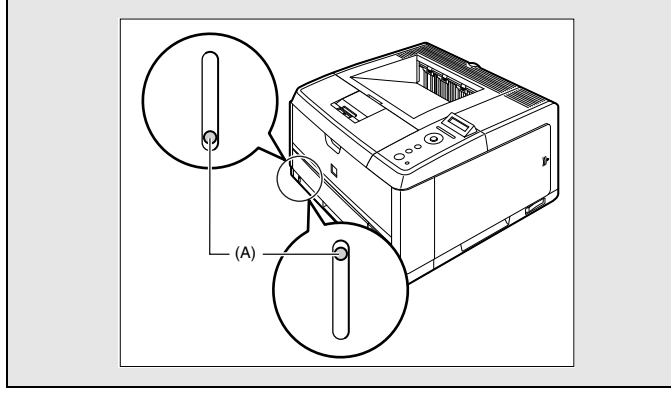

本打印机的纸盒不能自动检测纸张尺寸。因此,需要注册装入纸盒的纸张尺寸。 请参阅"注册纸盒中的纸张尺寸"(请参阅第 29 页),在打开打印机后注册纸张尺 寸。

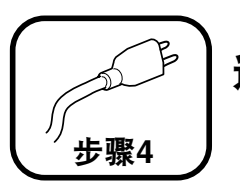

# 连接电缆

## 连接电源线

本节介绍连接电源线的步骤。连接电源线时,请参阅第7页的"重要安全注意 事项说明"。

## 🕛 须知

- 打印机应专用一个交流电源插座。
- 切勿将电源插头插入计算机上的辅助插座。
- 切勿将本打印机与不间断电源相连接。否则可能导致断电时打印机出现故 障或损坏。

## 确保关闭打印机的电源开关。

按下电源开关的"〇"后,打印机即被关闭。

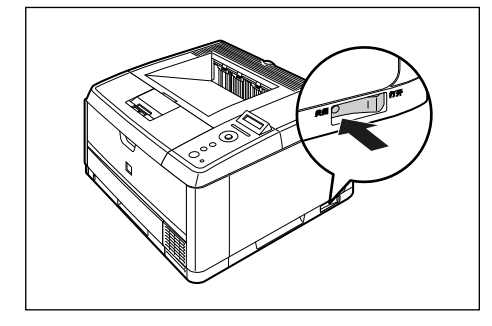

## 2 将随附的电源线插入电源插口。

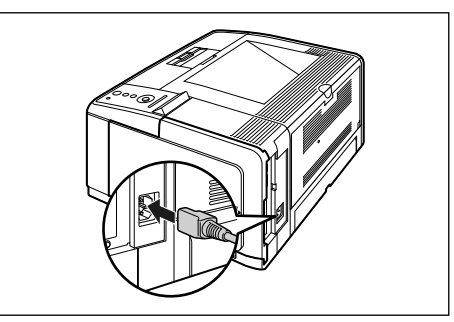

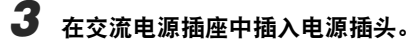

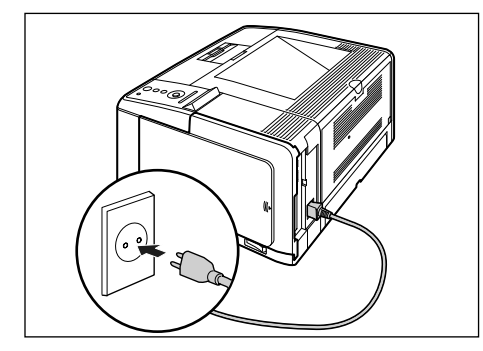

## 连接计算机

本节介绍如何将打印机连接到计算机。 本打印机具有局域网连接器和 USB 连接器。

#### 使用局域网电缆

通过将打印机连接到网络 (如 Ethernet) 以在网络上共享,用户可以从网络上的计算机使用打印机。可以使用 UNIX、Windows、Mac OS 和其他操作系统。

本打印机包括支持10BASE-T/100BASE-TX并兼容TCP/IP、AppleTalk (EtherTalk) 和 SMB 协议的打印服务器。

使用 5 类双绞线将本打印机上的局域网连接器连接到一个集线器端口。根据需要准备电缆和集线器。有关兼容的电缆和集线器,请与当地的 Canon 授权经销 商联系。

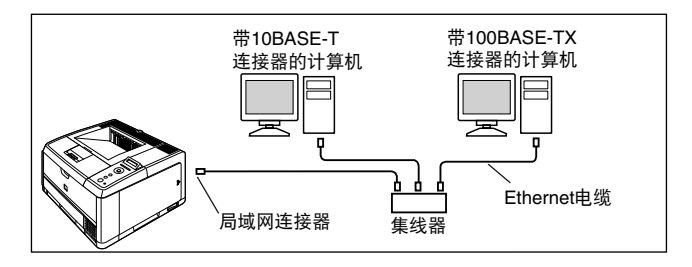

## 🛕 小心

将网络电缆连接到打印机前,务必关闭打印机,然后从交流电源插座中拔 出电源插头。否则可能会引发触电事故。

#### 🕛 须知

如果有多台设备连接到 AppleTalk 网络, 以十秒或更长的间隔依次打开每台 设备。

## 🖉 注意

- •本打印机自动识别 Ethernet 的类型 (100BASE-TX 或 10BASE-T)。
- 如果100BASE-TX设备和10BASE-T设备都在相同网络上,则需要同时支持 100BASE-TX和10BASE-T的设备,如交换式集线器。有关详细信息,请 与当地的 Canon 授权经销商联系。
- 如果将本打印机连接到网络,请使用"配置页打印"检查打印服务器的 MAC 地址,然后配置网络操作系统 (UNIX 等)和打印服务器。有关详细信息,请 参阅 🕰 《网络指南》。

#### 按图示将铁氧体磁芯安装到局域网电缆。

请在距离连接到打印机的连接器末端5cm或更短的位置安装铁氧体磁芯。

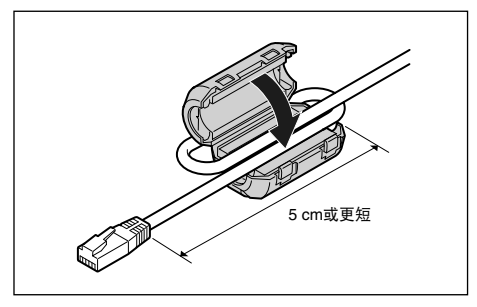

🖉 注意

1

铁氧体磁芯是本打印机随附的。

## 2 将局域网电缆连接到打印机的局域网连接器。

根据网络,连接与网卡的局域网连接器兼容的局域网电缆。

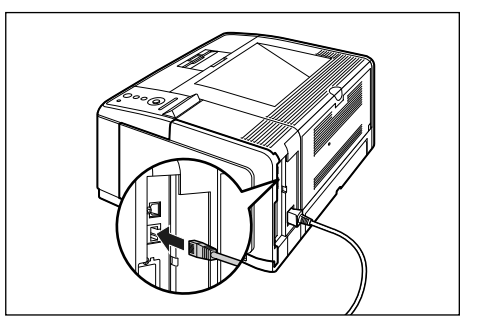

# **3** 将局域网电缆的另一端连接到集线器。

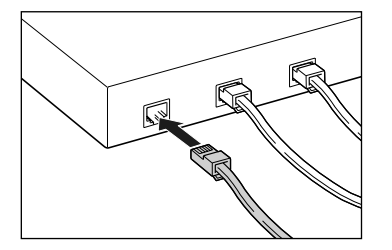

#### ●安装软件

连接好局域网电缆之后,请安装本打印机的软件。有关详细信息,请参阅 用户软件光盘中包含的说明手册。

#### 使用 USB 电缆

使用 USB 电缆,将打印机连接到具有 USB 端口的计算机。

#### ▲ 警告

电源插头插入交流电源插座中时如果要插入或拔出 USB 电缆, 切勿触及连接器的金属部分, 否则可能引发触电事故。

## 🕛 须知

- 计算机和打印机打开时切勿插入或拔出 USB 电缆,否则可能损坏打印机。
- 本打印机使用双向通信。通过单向通信设备连接时本打印机的操作尚未经 过测试,因此,Canon不能保证使用单向打印服务器、USB 集线器或交换 设备时的打印机操作。

#### 🖉 注意

- 根据连接的计算机的操作系统,相应的 USB 接口有所不同,如下所示。有 关详细信息,请与当地的 Canon 授权经销商联系。
- Windows 98/Me: 全速 USB(相当于 USB1.1)

- Windows 2000/XP/Server 2003/Vista: 高速 USB 2.0/ 全速 USB( 相当于 USB1.1)
- Mac OS X 10.3.2 或先前版本: 全速 USB(相当于 USB1.1)
- Mac OS X 10.3.3 或更高版本: 高速 USB 2.0/ 全速 USB(相当于 USB1.1)
- 使用 USB 电缆将本打印机连接到计算机时,请使用制造商保证 USB 可正常 操作的计算机。
- 使用 USB 电缆将本打印机连接到计算机时,请使用随附提供的 USB 电缆或 带有以下符号的 USB 电缆。

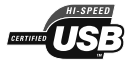

#### 确保打印机和计算机已关闭。

7

## 2 将 USB 电缆的 B 类 (方形) 端连接到打印机后部的 USB 连接器。

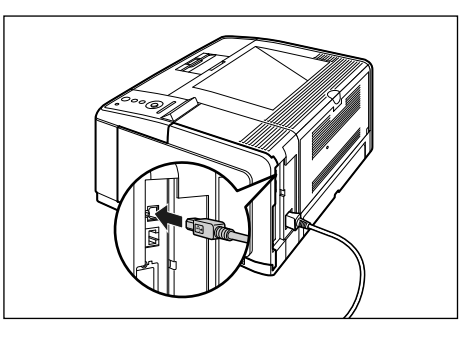

# **3** 将 USB 电缆的 A 类 (扁平形) 端连接到计算机的 USB 端口。

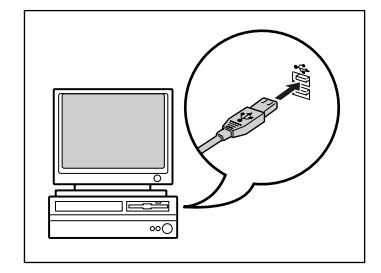

#### 🖉 注意

如果无法确定正在使用的计算机是否支持该 USB 电缆,请与您购买计算机 的经销商联系。

#### ●安装软件

连接好 USB 电缆之后,请安装本打印机的软件。有关详细信息,请参阅 用户软件光盘中包含的说明手册。

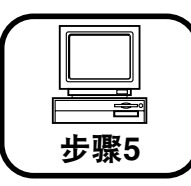

# 打开打印机并检查打印机 操作

本节介绍打开打印机并检查打印机操作的步骤。

## 打开打印机

## 🕛 须知

- 切勿在关闭电源后立即打开打印机。如果要在关闭打印机后重新打开,请在 关闭后等待至少 10 秒钟,再次打开打印机。
- 如果打印机不能正常运行或出现错误信息,请参阅第 30 页的"打印机不能 正常运行时"。
- •安装打印机后,务必在首次打开电源前将纸盒装入打印机。
- •尽管在安装打印机后首次打开电源时会输出一张空白纸张,这不是错误。

1 按下电源开关的 "1"打开打印机。

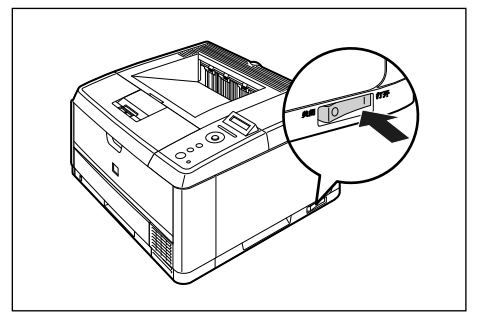

操作面板上的指示灯和显示屏幕打开,打印机开始对打印机组件和选配附件进行自诊断测试。

如果在自诊断测试过程中未发现异常情况,则"在线"指示灯、"可打印"指示灯 和当前所选纸张来源的纸张来源指示灯亮起,显示屏幕上出现 <00 READY> (00 可打 印),打印机可打印。

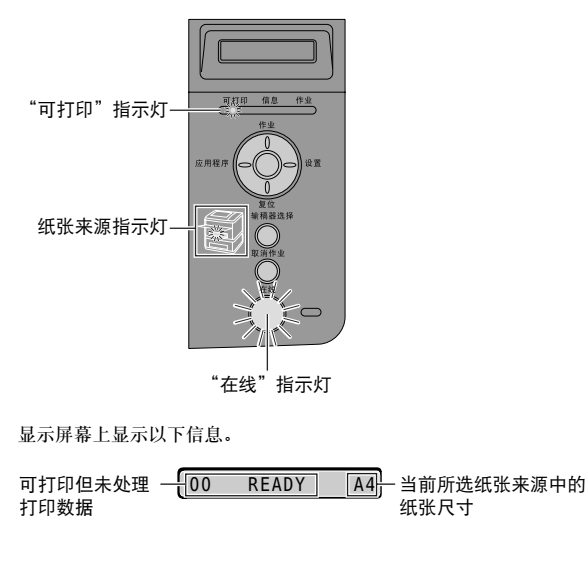

## 注册纸盒中的纸张尺寸

本打印机的纸盒不能自动检测纸张尺寸。因此,需要注册装入纸盒中的纸张尺 寸。

● 按[设置]。

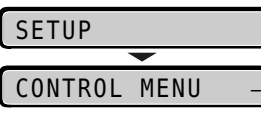

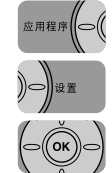

 2 使用 [◀] 和 [▶] 选择 "FEEDER MENU" ( 输稿器菜 单), 然后按 [OK]。

| FEEDER MENU $\rightarrow$ |       |                    |  |
|---------------------------|-------|--------------------|--|
| <b>—</b>                  |       |                    |  |
| TRAY                      | PAPER | $SIZE \rightarrow$ |  |

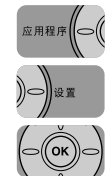

● 使用[◀]和[▶]选择 "CASSETTE1 SIZE" (纸盒1尺寸), 然后按 [OK]。

| CASSETTE1 | SIZE | $\rightarrow$ |
|-----------|------|---------------|
| •         |      |               |
| =A4       |      | $\rightarrow$ |

 ###
 ●
 使用[◀]和[▶]选择装入 "Cassette 1" (纸盒 1)的纸 张尺寸, 然后按 [OK]。

 ●
 ●
 ●

 ●
 ●
 ●

 ●
 ●
 ●

 ●
 ●
 ●

 ●
 ●
 ●

 ●
 ●
 ●

 ●
 ●
 ●

 ●
 ●
 ●

 ●
 ●
 ●

 ●
 ●
 ●

 ●
 ●
 ●

 ●
 ●
 ●

 ●
 ●
 ●

 ●
 ●
 ●

 ●
 ●
 ●

 ●
 ●
 ●

 ●
 ●
 ●

 ●
 ●
 ●

 ●
 ●
 ●

 ●
 ●
 ●

 ●
 ●
 ●

 ●
 ●
 ●

 ●
 ●
 ●

 ●
 ●
 ●

 ●
 ●
 ●

 ●
 ●
 ●

 ●
 ●
 ●

 ●<

## 使用配置页打印检查操作

首次使用打印机前,请确保按照以下步骤执行"配置页打印"以检查操作。"配置页打印"打印打印机信息,如菜单设置列表和打印总页数。

🖉 注意

应用程序((〇)

- "配置页打印"设计为在 A4 尺寸纸张上打印。请在纸盒或多功能托盘中装入一张 A4 尺寸的纸张。
- 通过打印机操作面板的菜单指定的设置会反映在"配置页打印"中。例如, 指定自动双面打印功能时,"配置页打印"会将两页打印在纸张的两面。但 是,无论打印份数如何,始终打印一张纸。

按下电源开关的"1"打开打印机。

## 2 确保打印机在线。

如果打印机不在线,按[在线]。

**3** 按 [应用程序]。

| ·~ [ ·— · | .,  | 1.   |
|-----------|-----|------|
| UTIL      | ITY | MENU |

CONFIG.PAGE -

显示屏幕上显示"CONFIG.PAGE"(配置页)。

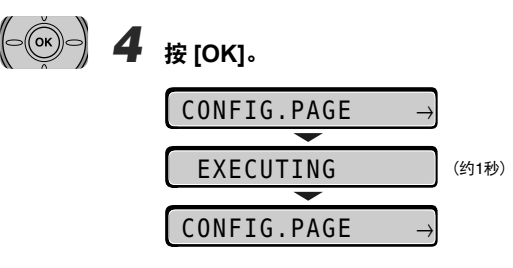

打印"配置页打印"。

#### 配置页打印的内容

"配置页打印"打印如下图所示的信息。利用"配置页打印",可以确认诸如 在打印机功能菜单中指定的设置值的列表、打印机中安装的软件和硬件的版本 以及打印总页数等信息。可以使用"配置页打印"右下角的"Page Count"(页 计数)检查打印总页数。

#### 🗍 须知

这是"配置页打印"的样例。内容可能与您的打印机打印的"配置页打印" 有所不同。

| Canon                                                                                                    | Config                                                                                                    | guration Page                                                                                                    | LBP3460                                                                                                    |
|----------------------------------------------------------------------------------------------------|----------------------------------------------------------------------------------------------------|----------------------------------------------------------------------------------------------------|----------------------------------------------------------------------------------------------------|
| Venim 1000<br>54 Venim 1000000<br>Bajas Venim 1000000<br>Bas Venim 1000000                                                                                                    |                                                                                                    |                                                                                                    | RAM Sec. of MS                                                                                                    |
| CONTROL MEM<br>The law law labels and<br>the law law labels and law law law law<br>the law law law law law law law<br>law law law law law law law<br>law law law law law law law<br>law law law law law law<br>law law law law law law<br>law law law law law<br>law law law law law<br>law law law law law<br>law law law law law<br>law law law law<br>law law law law<br>law law law law<br>law law law law<br>law law law law<br>law law law law<br>law law law law<br>law law law<br>law law law<br>law law law<br>law law law<br>law law law<br>law law law<br>law law<br>law law law<br>law law<br>law law law<br>law law<br>law law law<br>law law<br>law<br>law law<br>law<br>law<br>law<br>law<br>law<br>law<br>law | UGROUP<br>for Motion<br>international Control<br>international Control<br>inte | FEEDER MENU GROUP<br>Tataching March 41<br>Sharehing March 41<br>Shareh 100<br>Shareh 100<br>Shareh | LAYOUT MENU CROUP<br>UP: 1<br>UP: 1<br>UP: |
| INTERFACE MEE<br>Inners Committee Uile Ore<br>Standar (Honora) Ore<br>Mark Tanana I<br>Committee Angulant: Or                                                                                                    | NU GROUP US<br>month<br>c<br>f<br>f<br>f<br>f<br>f<br>f<br>f<br>f<br>f<br>f<br>f<br>f<br>f<br>f<br>f<br>f<br>f<br>f                                                                                                    | The MARTENAACE GROUP<br>TwoOlm 1: 0-0m<br>TwoOlm 2: 0-0m<br>Come: 000r 1: 0-0m<br>Come: 000r 1: 0-0m<br>Come: 000r 1: 0-0m<br>Come: 000r 1: 0-0m<br>Come: 000r 1: 0-0m<br>Come: 0-0m<br>Come: 0-0m<br>Com<br>Com<br>Com<br>Com<br>Com<br>Com<br>Com<br>Com<br>Com<br>Co                                                                                                    | PCL MENU GROUP<br>Institution Of<br>Gaussian Jonation<br>Production, Jonation<br>Production, Sector Of<br>Bone Date of On<br>Social of Other<br>Sciences of Con-<br>tract Changes Address<br>Append Changes Address<br>Banger Ad Hilds, Off                                                                                                    |
|                                                                                                    |                                                                                                    | UFR II MENU GROUP                                                                                                    |                                                                                                    |
| DeialD                                                                                                    | Mandatawi Caan<br>Malali 189568<br>Dearipton: Caan UP568                                                                                                    |                                                                                                    |                                                                                                    |
| Castoliar                                                                                                    | UFR II : X0000000000X<br>PCL : X00000000000                                                                                                    | PCL is a tradenark of Hewlett-Facka                                                                                                    | d Campary.                                                                                                    |
| Standard Network<br>USD                                                                                                    | Yester: 20X<br>MACAMER: 201055300034<br>VesterD: 20040<br>PedanD: 20200                                                                                                    |                                                                                                    |                                                                                                    |
|                                                                                                    | USB Mode - USB/H                                                                                                    |                                                                                                    |                                                                                                    |
| Cases and the Cases logo are                                                                                                    | undersaria of Caree Inc.                                                                                                    |                                                                                                    |                                                                                                    |
|                                                                                                    |                                                                                                    |                                                                                                    |                                                                                                    |

## 打印机不能正常运行时

如果打开后打印机不能正常运行或不能正确打印"配置页打印",可能是以下原因。

| 故障现象                         | 原因                         | 解决方法                                                                                     |
|------------------------------|----------------------------|------------------------------------------------------------------------------------------|
| 打印机不能打开。                     | 电源插头从交流电源插座<br>中拔出。        | 在交流电源插座中插入电源<br>插头。                                                                      |
|                              | 电源线损坏。                     | 如果以相同类型的用于其他<br>设备的电源线更换该电源线<br>后能打开本打印机,说明电<br>源线已损坏。在这种情况<br>下,请购买新的电源线,并<br>更换损坏的电源线。 |
| 操作面板上指示灯不亮。                  | 打印机未打开。                    | 打开打印机。                                                                                   |
|                              | 打印机处于 "省电模式"。              | 发送打印数据或按操作面板<br>上任意键后,打印机可打印。                                                            |
| 打印机不能运行。                     | 打印机离线。                     | 按[在线]使"在线"指示<br>灯变亮。                                                                     |
|                              | 接口电缆断开。                    | 将接口电缆牢固地连接到计<br>算机和打印机组件上的接口<br>连接器。                                                     |
| 每次打印都出现卡纸。                   | 装入纸盒或多功能托盘的<br>纸张数量超过装纸限量。 | 减少纸张到装纸限量以内,<br>并重新打印。                                                                   |
|                              | 纸张未正确装入纸盒或多<br>功能托盘。       | 正确装入纸张并重新打印。                                                                             |
|                              | 纸盒或多功能纸盘中装入<br>了不可用的纸张。    | 更换为可用纸张,并重新打<br>印。                                                                       |
|                              | 打印机内仍然有卡纸。                 | 取出所有卡纸并重新打印。                                                                             |
| 纸张上无打印内容。                    | 一次送入了多张纸。                  | 将纸盒或多功能纸盘中的纸<br>叠正确对齐,然后重新装<br>入。如果使用透明胶片或标<br>签,将其完全呈扇形展开,<br>然后重新装入。                   |
|                              | 安装硒鼓时未去除密封条。               | 取出打印机中的硒鼓,拉出密<br>封条,然后重新安装硒鼓。                                                            |
| "信息"指示灯亮起,并且<br>显示屏幕上显示一条信息。 | 出现故障。                      | 请参阅 💩《用户指南》第<br>7 章 "故障排除"并解决问<br>题。                                                     |

## 更改显示屏幕上使用的语言

显示屏幕中使用语言的默认值为 [ENGLISH](英语)。 可以使用以下步骤将显示屏幕语言更改为 [FRENCH](法语)、 [GERMAN](德 语)、 [ITALIAN](意大利语)或 [SPANISH](西班牙语)。

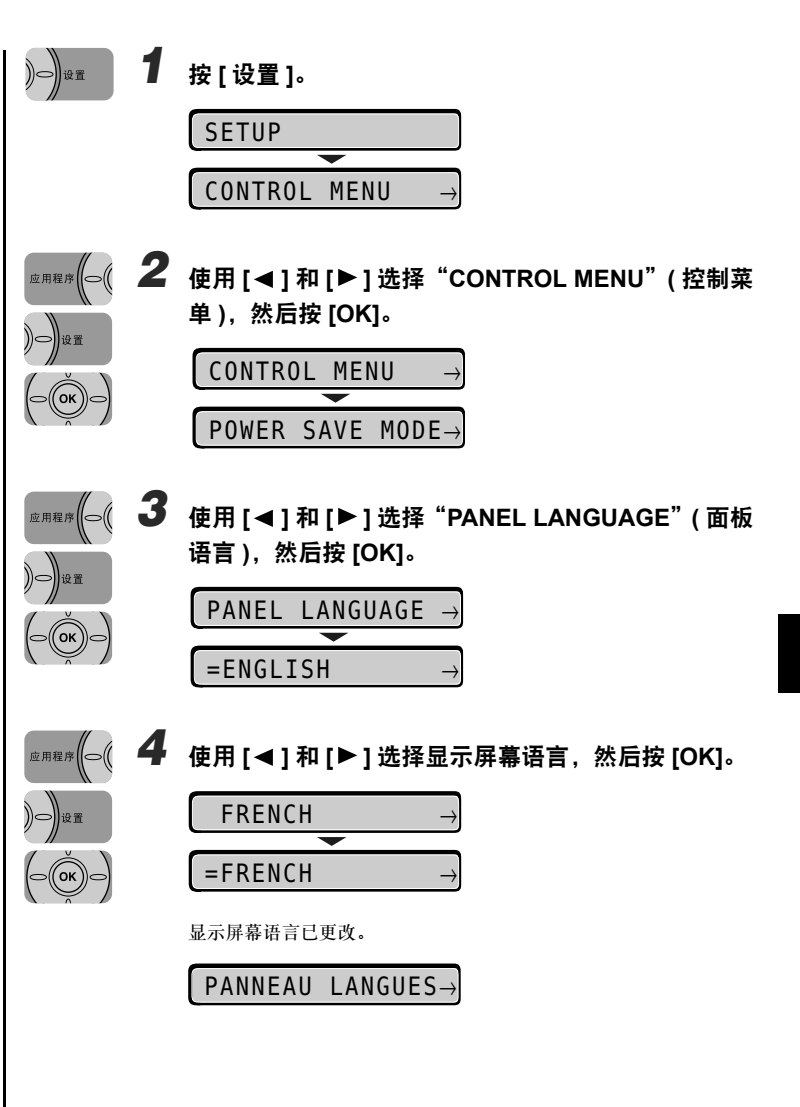

## 关闭打印机

使用以下步骤关闭打印机。

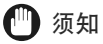

- 如果将打印机连接到网络,则在关闭打印机前,请确保其他计算机没有向该 打印机发送打印数据。
- 如果在"作业"指示灯亮起时关闭打印机,会删除保留在打印机内存中的所有打印数据。如果打印机中有剩余的必要打印数据,请在关闭打印机前等待直至其输出,或在离线状态下按[复位],然后选择"FORM FEED"(换页)输出数据。
- •打印机处于以下任一状态时,切勿关闭电源:
- 打印过程中
- 在打开电源后打印机立即运行自诊断测试时
- 显示通知您 NVRAM 正在初始化或正在被写入的信息时
- 显示 <02 WARMING UP>(02 预热 ) 信息时

2 按下电源开关的"〇"关闭打印机。

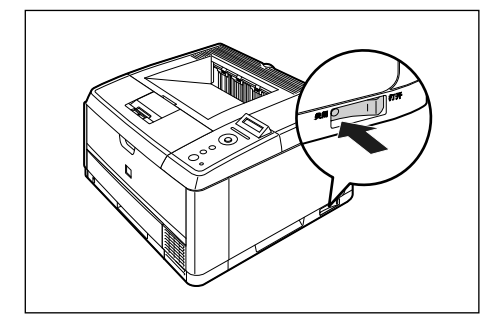

1

#### 确保"作业"指示灯已熄灭。

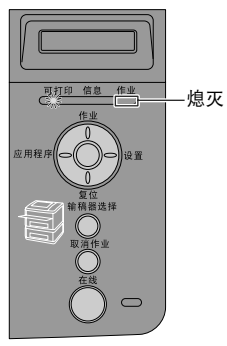

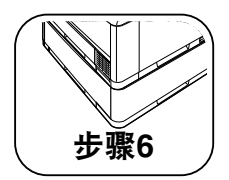

安装选配附件

## 选配附件

为发挥本打印机的最大功能,可使用以下选配附件。请根据您的需要购买。有关选配附件的信息,请与当地的 Canon 授权经销商联系。

#### 输稿器

本打印机提供2个纸张来源:纸盒和多功能托盘。通过安装选配输稿器,最多 可使用3个纸张来源。

输稿器组件 PF-36 包含输稿器和纸盒。

纸盒最多可装入约 500 张普通纸 (64 g/m<sup>2</sup>), 尺寸为 A4、B5、A5、Legal、Letter、 Executive 和以下自定义纸张尺寸。

- 纵向装入纸张时: 宽度为 148.0-215.9 mm; 长度为 210.0-355.6 mm
- 横向装入纸张时: 宽度为 210.0-215.9 mm; 长度为 210.0-215.9 mm

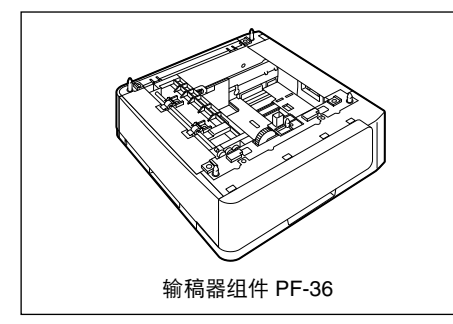

#### 扩展 RAM

扩展 RAM 是用来扩展内存容量的扩展内存。本打印机配置 64 MB 内存。可 以添加一个扩展 RAM 模块,内存容量最多可扩展至 320 MB。

| 总 RAM 容量 (扩展的 RAM 容量 ) | 用于打印的保证纸张尺寸 |
|------------------------|-------------|
| 64(标准)                 | A4          |
| 128(+64 MB)            | B5 × 8      |
| 192(+128 MB)           | B5 × 16     |
| 320(+256 MB)           | A4 × 20     |

表格中的 (+XX MB) 表示除标准 RAM 之外需要的选配扩展 RAM 的容量。

表格中的 "用于打印的保证纸张尺寸"列中的值是 "GRADATION LEVEL" (灰度级别)设置为 "STANDARD"(标准)时进行单面打印时的值。纸张尺寸 是基于 A 或 B 系列纸张尺寸。纸张尺寸(大小)为 A4、Letter、Executive、B5、Envelope B5、Envelope C5、A5、Envelope COM10、Envelope DL 和 Envelope Monarch(以降序排列)。

根据打印时 "GRADATION LEVEL"(灰度级别)和 "2-SIDED PRINT."(双面打印)的设置不同,用于打印的保证纸张尺寸会有所不同。请根据上表中的纸张尺寸计算尺寸。

| 设置                       | 设置值          | 缩放系数 |
|--------------------------|--------------|------|
| GRADATION LEVEL<br>(     | STANDARD(标准) | 100% |
|                          | HIGH( 高 )    | 50%  |
| 2-SIDED PRINT.<br>(双面灯印) | OFF( 关闭 )    | 100% |
|                          | ON(打开)       | 50%  |

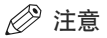

如需扩展内存,请与当地的 Canon 授权经销商联系。

## 安装输稿器

输稿器应安装在打印机组件的底部。

#### ▲ 警告

安装输稿器前务必关闭打印机,拔出电源插头,然后从打印机断开所有接口 电缆和电源线。否则可能损坏电源线或接口电缆,从而引发火灾或触电事 故。

#### 🕛 须知

• 切勿触摸输稿器中的连接器 (A)。否则会损坏打印机或发生送纸错误。

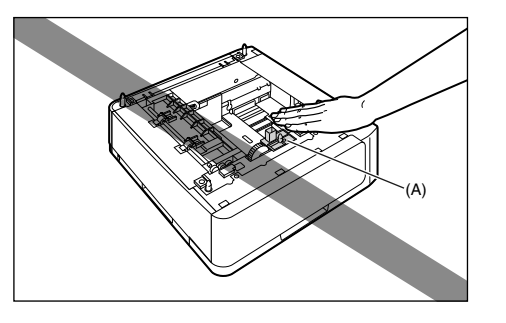

如果从纸盒2打印,确保打印前已安装了纸盒1。未安装纸盒1时如果从纸盒2打印,将导致卡纸。

#### 安装空间

下图标明了每个部件、底座的位置和使用输稿器时打印机所需空间的尺寸:

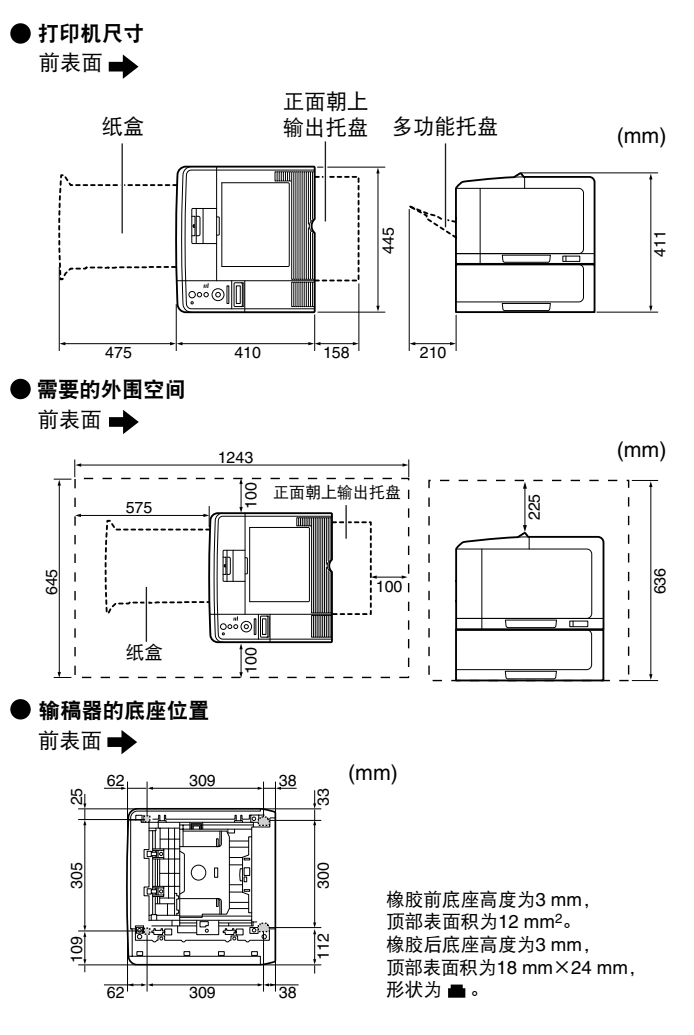

#### 去除包装材料

输稿器随附胶带和包装材料,以防在运输途中剧烈震动和撞击。在打印机上安装输稿器前,请去除胶带和包装材料。

#### 🕛 须知

- 如果输稿器内部残留任何包装材料,则操作打印机时可能导致送纸错误或 损坏打印机。务必按以下步骤去除所有包装材料。
- 为重新放置或维护而运输打印机时,将需要取下的包装材料。请妥善保管以防丢失。

#### 🖉 注意

本包装材料可能会在形式或放置位置上有所变化。添加或去除将不另行通知。

#### 1 去除保护纸盒的胶带。

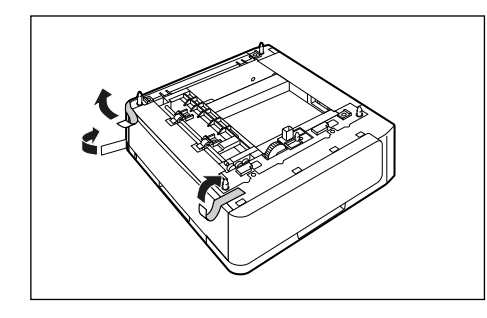

# **2**<sub>拉出纸盒</sub>。

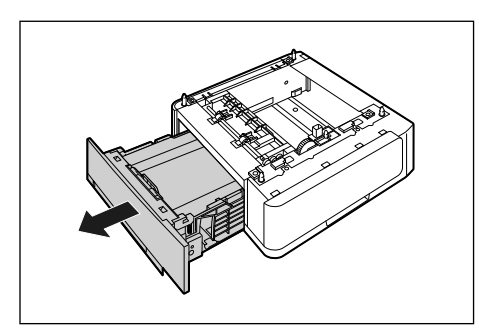

## 3 去除保护纸盒中包装材料的胶带 (4 个位置)。

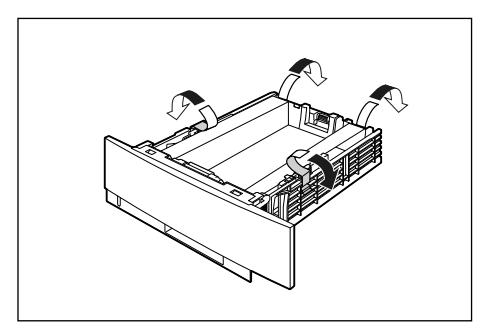

# 4 去除附在纸盒上的包装材料。

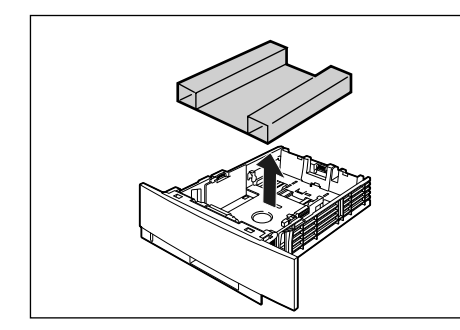

## 🕛 须知

- 包装材料附在纸盒上。务必拉出纸盒并去除所有包装材料。
- 切勿触摸纸盒中的黑色橡胶垫 (A)。否则可能导致送纸错误。

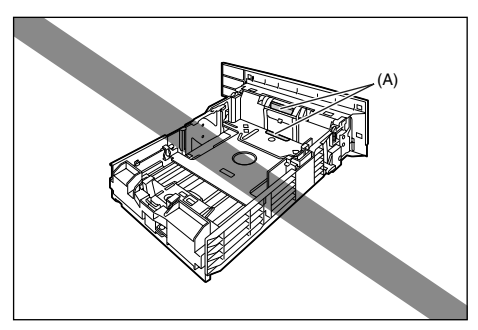

请按当地法规处理包装材料。

## 5 将纸盒放入输稿器。

用力将纸盒推入输稿器中,直到纸盒前面与输稿器前表面齐平。

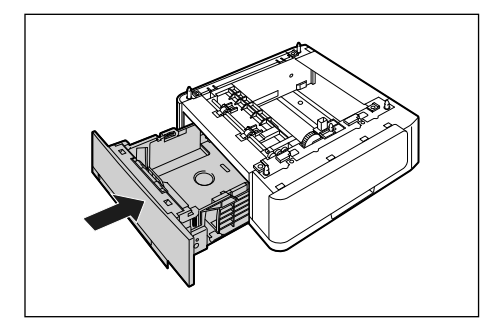

#### 移动打印机

安装打印机后在打印机中安装输稿器时,请使用以下步骤将打印机暂时移动到 适当位置。

# 會告

移动打印机前,务必关闭打印机和计算机,拔出电源插头,然后从打印机断 开所有接口电缆。否则可能损坏电源线或接口电缆,从而引发火灾或触电事 故。

## **众**小心

切勿在已安装纸盒的情况下移动打印机。否则纸盒可能会坠落导致人身伤害。

关闭打印机和计算机 ①,拔出 USB 电缆 ②,然后从交流电源插座 中拔下电源插头 ③。

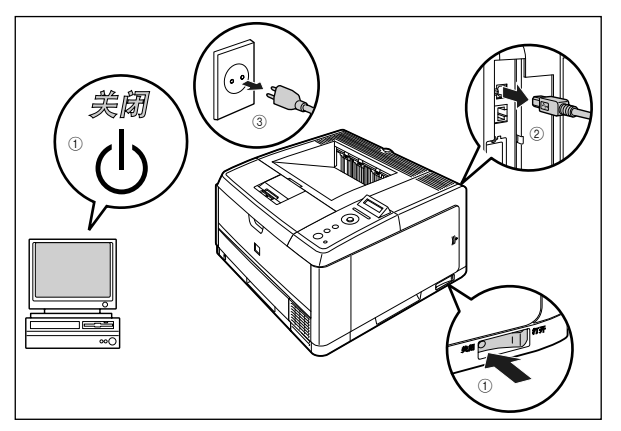

2 从打印机拔出所有接口电缆和电源线。

# **3** 拉出纸盒。

1

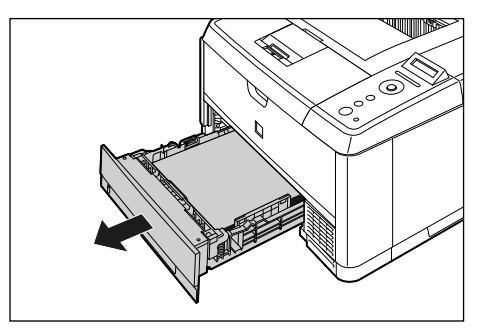

## **4** 将打印机组件从安装地点移开。

请从前面用双手稳固地抓握位于打印机下部的把手。

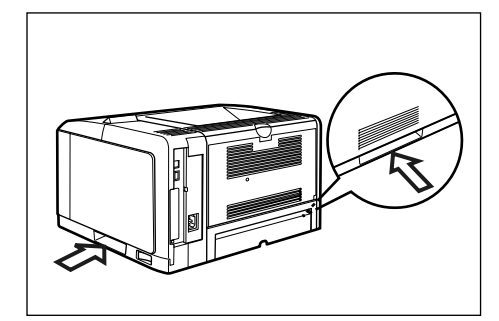

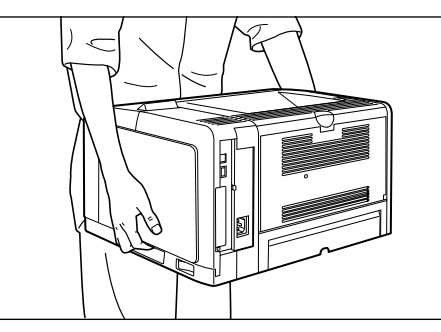

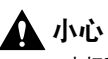

 本打印机未安装纸盒时的重量约为 16.2 kg。搬动打印机时,请注意切勿伤 及背部或身体其他部位。

 切勿抓握打印机的前部、后部或任何除把手之外的其他部分。否则可能导致 打印机坠落,从而造成人身伤害。

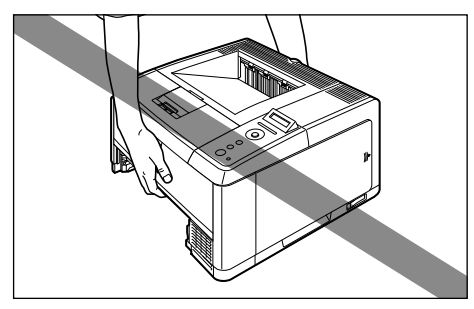

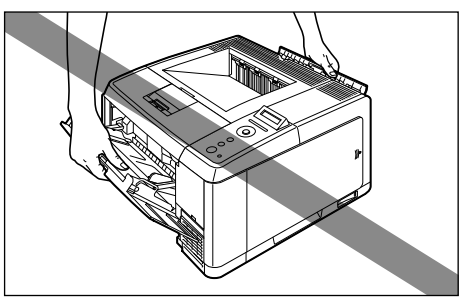

 搬放打印机时,请务必从前边抓握打印机。如果从后边抓握打印机,可能会 失去平衡并使打印机坠落,从而造成人身伤害。

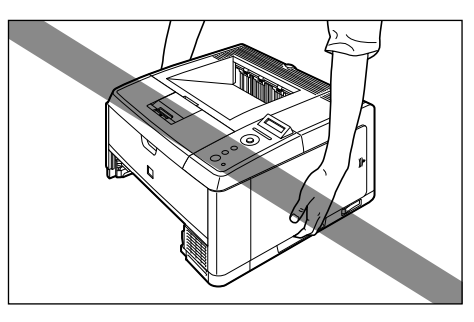

## 🕛 须知

搬放打印机前,请确保前盖板和出纸选择盖板已关闭。

#### 安装输稿器

输稿器应安装在打印机组件的底部。

## 🛕 小心

- 请小心轻放打印机或输稿器。注意切勿伤到手。
- 切勿在已安装纸盒的情况下移动打印机。否则纸盒可能会坠落导致人身伤害。
- 切勿在已安装输稿器的情况下移动打印机。否则输稿器可能会坠落导致人身伤害。

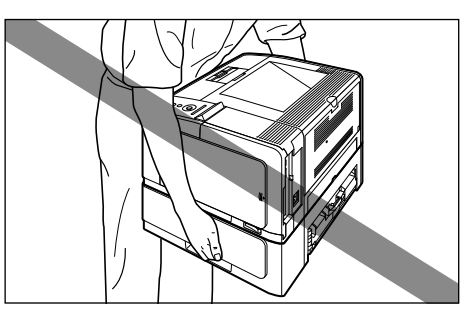

1 从输稿器中拉出纸盒。

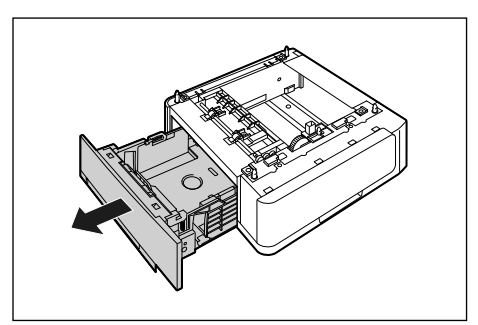

# **2** 将输稿器放置在安装地点。

搬放输稿器时,请按图示用双手抓握两侧的把手。

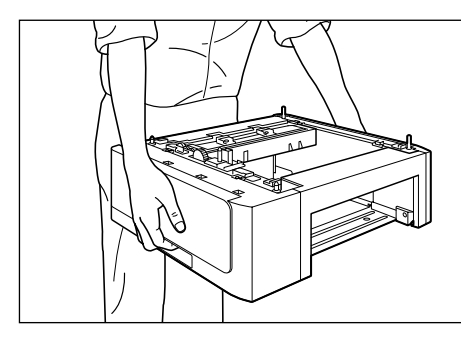

## 🕛 须知

切勿触摸输稿器中的连接器 (A)。否则会损坏打印机或导致送纸错误。

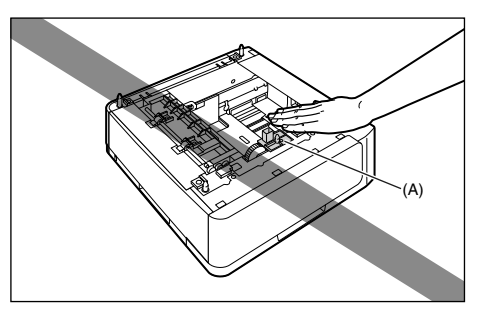

- 切勿在打印机和选配附件的重量可使之弯曲的平台,或打印机容易下陷的 地方(如地毯或垫子)安装输稿器。
- 确保输稿器周围有足够的空间,以便可以安装打印机和连接线缆,如电源线 和接口电缆。

## 3 在输稿器上安装打印机组件时,轻轻将打印机放下以使打印机的 每个表面与输稿器的前面和侧面齐平。

同时,放置打印机组件时,请将定位销(A)和连接器(B)对齐。

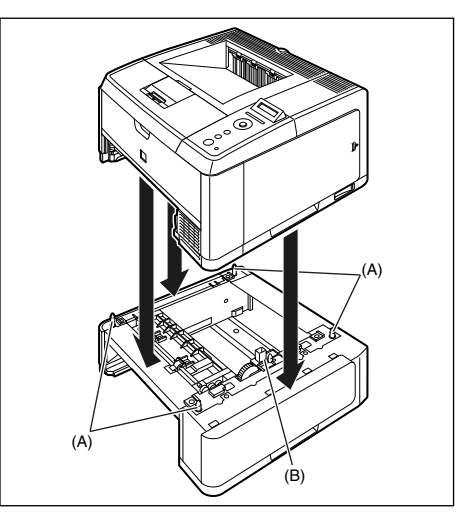

## 🕛 须知

如果打印机组件不能正确放置在输稿器上,请将打印机组件提起一次,保持 水平,然后重新放置。如果不提起而强行放置打印机,连接器和定位销可能 被损坏。

步骤 6

# **4** 将纸盒放入打印机组件和输稿器。

- 5 连接除 USB 电缆之外的接口电缆,并连接电源线。
- 6 在交流电源插座中插入电源插头。

## 7 连接 USB 电缆。

#### 🕛 须知

安装输稿器后第一次向纸盒中装入纸张时,务必将打印机打开一次。

#### 🖉 注意

- 安装输稿器后,必须在打印机驱动程序的[配置]/[设备设置]清单中指定选配 附件的设置。可以通过单击[配置]/[设备设置]清单中的[获取设备状态] 来自动获取有关选配附件状态的信息。
- 有关在输稿器的纸盒中装入纸张的详细信息,请参阅 (用户指南)的第3章 "装纸和出纸"。

## 安装 RAM

|   |    | nì |
|---|----|----|
| 2 | 72 | 51 |
|   |    |    |
|   |    | -  |

扩展 RAM 模块应安装在打印机右表面的主板上。安装 RAM 时请遵守下列指示。

## 🛕 小心

- 安装 RAM前,务必关闭打印机,断开打印机上的所有接口电缆和电源线。如果在打印机打开或有任何电缆连接到打印机时尝试安装 RAM,可能导致触电事故。
- 拿放 RAM 模块时必须小心。触摸 RAM 的边缘或锋利部分可能造成人身伤害。

## 🕛 须知

- RAM 模块中包含易受静电损坏的零件。拿放 RAM 模块时请遵守以下注意事项,以防 RAM 模块被静电损坏。
- 拿放 RAM 模块前,请先触摸金属物体以释放静电。
- 拿放 RAM 模块时,切勿触及任何产生静电的物品,如计算机显示屏幕。
- 切勿用手触摸主板零件、印刷电路或连接器。
- 为避免 RAM 模块受到静电的影响,安装 RAM 前,请将其存放在保护袋中。
- 切勿触摸主板上的开关。如果更改了开关,打印机可能无法正常运行。

#### \_\_\_\_\_关闭打印机和计算机 ①,拔出 USB 电缆 ②,然后从交流电源插座 中拔下电源插头 ③。

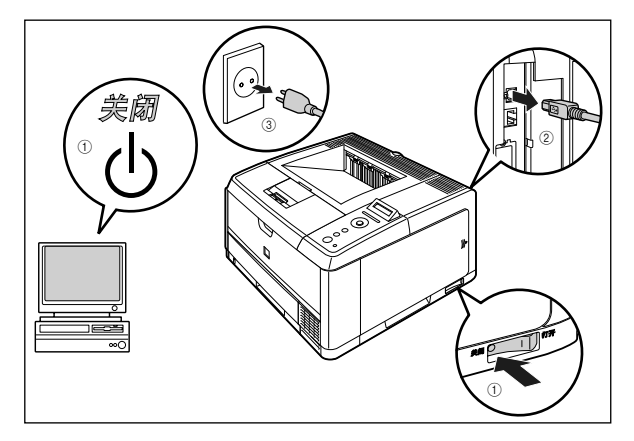

## 2 从打印机拔出所有接口电缆和电源线。

如果没有足够空间安装 RAM 模块,请将打印机移动到易于工作的位置。

# **3** 拆下紧固右盖板的螺钉。

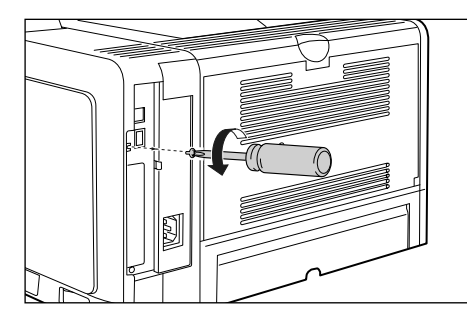

# 4 取下右盖板。

沿箭头方向滑动右盖板 ①。

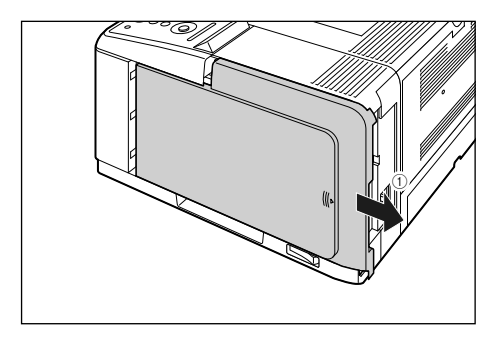

#### 取下右盖板 ②。

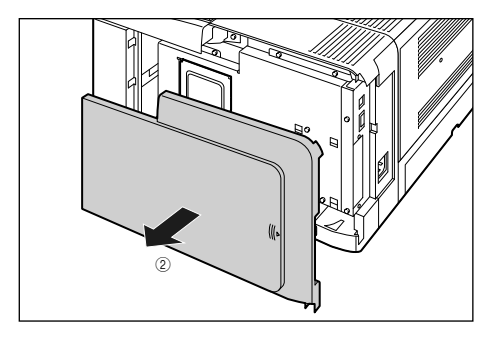

5 取下插槽盖。

打开插槽盖 ①。

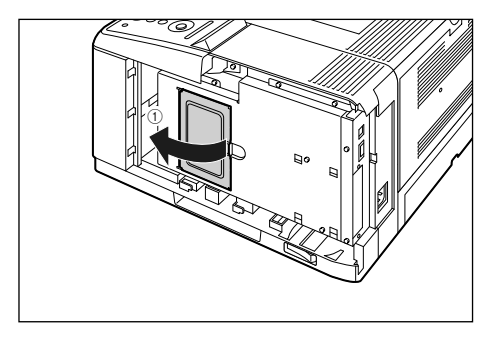

将插槽盖提起一点 ②, 然后沿箭头方向取下插槽盖 ③。

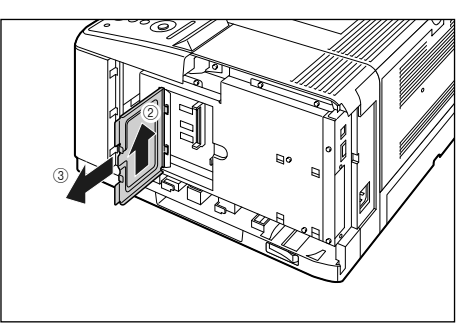

## 🕛 须知

- 切勿用手触摸主板零件、印刷电路或连接器。
- 安装 RAM 时,请注意切勿使任何金属物体 (如螺钉)触及主板。
- 切勿使螺钉、纸夹、装订针或其他金属物品落入打印机。如果任何这些物体 落入打印机内,切勿将电源插头插入交流电源插座,并与当地的 Canon 授权 经销商联系。

注意

下图显示了安装 RAM 模块的位置。安装 RAM 模块前,请确认安装位置。

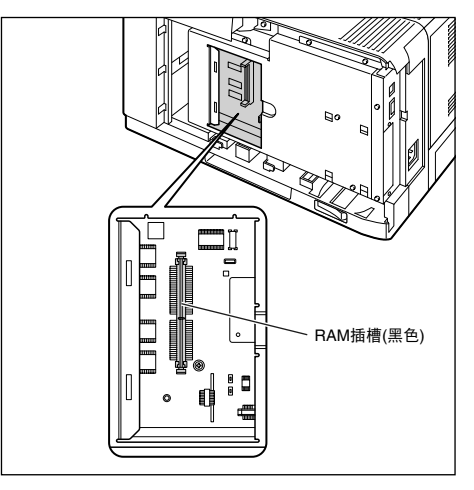

6 按图示将 RAM 模块的凹口与黑色 RAM 插槽 ① 对齐, 然后将 RAM 模块完全插入插槽 ② 中。

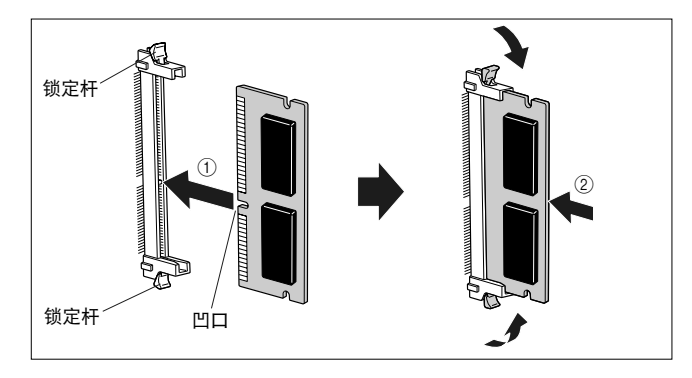

如果 RAM 模块安装正确,则 RAM 模块将被 RAM 插槽两侧的锁定杆锁定。

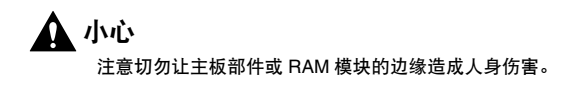

7 安装插槽盖 ①, 然后将其关闭 ②。

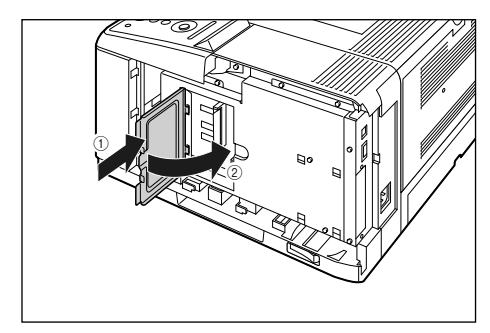

# 8 安装右盖板 ①,然后按图示滑动 ②。

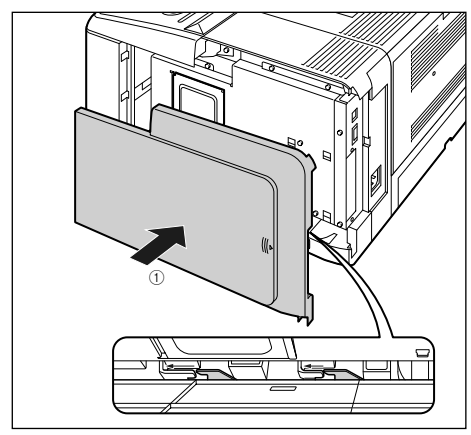

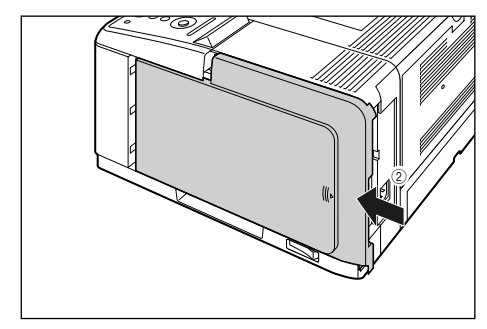

须知 切勿在未安装右盖板或插槽盖时打开打印机。否则会损坏打印机。

## 9 使用螺钉紧固右盖板。

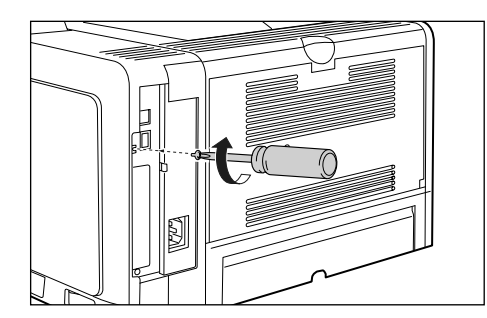

10 连接除 USB 电缆之外的接口电缆,并连接电源线。

**11** 在交流电源插座中插入电源插头。

# 12 <sub>连接 USB 电缆</sub>。

🖉 注意

安装RAM后,必须在打印机驱动程序的[配置]/[设备设置]清单中指定选配附件的设置。可以通过单击 [配置]/[设备设置]清单中的 [获取设备状态]来自动获取选配附件的状态。

步骤 6

# Canon

**佳能(中国)有限公司 北京分公司** 地址: 100005 中国北京市东城区金宝街89号金宝大厦15层

#### 原产地:中国

进口商: 佳能 (中国) 有限公司

地址 : 北京市东城区金宝街89号金宝大厦15层

完成日期: 2009.11

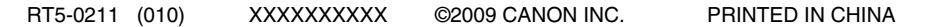

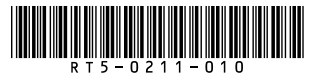